Document No.: Xilisoft DVD Ripper Platinum Help Document

# Xilisoft DVD Ripper Platinum

Xilisoft Corporation

http://www.xilisoft.com

# **Table of Contents**

| 1 | Introd                                                                                             | duction to DVD Ripper Platinum                                                                                                    | 4                                                                                |
|---|----------------------------------------------------------------------------------------------------|----------------------------------------------------------------------------------------------------|----------------------------------------------------------------------------------|
|   | 1.1                                                                                                | Welcome                                                                                                    | 4                                                                                |
|   | 1.2                                                                                                | Features                                                                                                    | 7                                                                                |
| 2 | Instal                                                                                             | I DVD Ripper Platinum                                                                                                    | 8                                                                                |
|   | 2.1                                                                                                | System requirements                                                                                                    | 8                                                                                |
|   | 2.2                                                                                                | Installation                                                                                                    | 8                                                                                |
|   | 2.3                                                                                                | Uninstallation                                                                                                    | 8                                                                                |
| 3 | Gettir                                                                                             | ng started                                                                                                    | 9                                                                                |
|   | 3.1                                                                                                | Starting the application                                                                                                    | 9                                                                                |
|   | 3.2                                                                                                | Quick start                                                                                                    | 9                                                                                |
|   | 3.3                                                                                                | How to configure DVD source file control panel                                                                                                    | 14                                                                               |
|   | 3.4                                                                                                | How to customize "Profile"                                                                                                    | 15                                                                               |
|   | 3.5                                                                                                | How to set the Destination                                                                                                    | 17                                                                               |
|   | 3.6                                                                                                | How to view the conversion result                                                                                                    | 18                                                                               |
|   | 3.7                                                                                                | How to preview programs                                                                                                    | 20                                                                               |
|   |                                                                                                    |                                                                                                    |                                                                                  |
| 4 | Opera                                                                                              | ating Instructions                                                                                                    | 22                                                                               |
| 4 | Opera<br>4.1                                                                                       | ating Instructions                                                                                                    | 22<br>22                                                                         |
| 4 | Opera<br>4.1<br>4.2                                                                                | ating Instructions<br>Interface layout<br>Main menu                                                                                                    | 22<br>22<br>23                                                                   |
| 4 | Opera<br>4.1<br>4.2<br>4.3                                                                         | ating Instructions<br>Interface layout<br>Main menu<br>Preferences tab                                                                                                    | 22<br>22<br>23<br>27                                                             |
| 4 | Opera<br>4.1<br>4.2<br>4.3<br>4.4                                                                  | ating Instructions<br>Interface layout<br>Main menu<br>Preferences tab<br>DVD source file control panel                                                                                                    | 22<br>22<br>23<br>27<br>33                                                       |
| 4 | Opera<br>4.1<br>4.2<br>4.3<br>4.4<br>4.5                                                           | ating Instructions<br>Interface layout<br>Main menu<br>Preferences tab<br>DVD source file control panel<br>Program list                                                                                                    | 22<br>22<br>23<br>27<br>33<br>34                                                 |
| 4 | Opera<br>4.1<br>4.2<br>4.3<br>4.4<br>4.5<br>4.6                                                    | ating Instructions<br>Interface layout<br>Main menu<br>Preferences tab<br>DVD source file control panel<br>Program list<br>Button bar                                                                                                    | 22<br>23<br>27<br>33<br>34<br>36                                                 |
| 4 | Opera<br>4.1<br>4.2<br>4.3<br>4.4<br>4.5<br>4.6<br>4.7                                             | ating Instructions<br>Interface layout<br>Main menu<br>Preferences tab<br>DVD source file control panel<br>Program list<br>Button bar<br>Output control panel                                                                                                    | 22<br>22<br>23<br>27<br>33<br>34<br>36<br>38                                     |
| 4 | Opera<br>4.1<br>4.2<br>4.3<br>4.4<br>4.5<br>4.6<br>4.7<br>4.8                                      | ating Instructions<br>Interface layout<br>Main menu<br>Preferences tab<br>DVD source file control panel<br>Program list<br>Button bar<br>Output control panel<br>Status bar                                                                                               | 22<br>22<br>23<br>27<br>33<br>34<br>36<br>38<br>40                               |
| 4 | Opera<br>4.1<br>4.2<br>4.3<br>4.4<br>4.5<br>4.6<br>4.7<br>4.8<br>4.9                               | ating Instructions<br>Interface layout<br>Main menu<br>Preferences tab<br>DVD source file control panel<br>Program list<br>Button bar<br>Output control panel<br>Status bar<br>Output property list                                                                       | 22<br>23<br>27<br>33<br>34<br>36<br>38<br>40<br>41                               |
| 4 | Opera<br>4.1<br>4.2<br>4.3<br>4.4<br>4.5<br>4.6<br>4.7<br>4.8<br>4.9<br>4.10                       | ating Instructions<br>Interface layout<br>Main menu<br>Preferences tab<br>DVD source file control panel<br>Program list<br>Button bar<br>Output control panel<br>Status bar<br>Output property list<br>Preview player                                                     | 22<br>22<br>23<br>27<br>33<br>34<br>36<br>36<br>38<br>40<br>41<br>42             |
| 4 | Opera<br>4.1<br>4.2<br>4.3<br>4.4<br>4.5<br>4.6<br>4.7<br>4.8<br>4.9<br>4.10<br>Advan              | ating Instructions<br>Interface layout<br>Main menu<br>Preferences tab<br>DVD source file control panel<br>Program list<br>Button bar<br>Output control panel<br>Status bar<br>Output property list<br>Preview player                                                     | 22<br>22<br>23<br>27<br>33<br>34<br>36<br>36<br>38<br>40<br>41<br>41<br>42       |
| 4 | Opera<br>4.1<br>4.2<br>4.3<br>4.4<br>4.5<br>4.6<br>4.7<br>4.8<br>4.9<br>4.10<br>Adva<br>5.1        | ating Instructions<br>Interface layout<br>Main menu<br>Preferences tab<br>DVD source file control panel<br>Program list<br>Button bar<br>Output control panel<br>Status bar<br>Output property list<br>Preview player<br>nced Operational Skills                          | 22<br>22<br>23<br>27<br>33<br>34<br>36<br>36<br>38<br>40<br>41<br>42<br>43<br>43 |
| 4 | Opera<br>4.1<br>4.2<br>4.3<br>4.4<br>4.5<br>4.6<br>4.7<br>4.8<br>4.9<br>4.10<br>Adva<br>5.1<br>5.2 | ating Instructions<br>Interface layout<br>Main menu<br>Preferences tab<br>DVD source file control panel<br>Program list<br>Button bar<br>Output control panel<br>Status bar<br>Output property list<br>Preview player<br>nced Operational Skills<br>Customizing "Profile" | 22<br>22<br>23<br>27<br>33<br>34<br>36<br>38<br>40<br>41<br>41<br>42<br>43<br>43 |

|   | 5.4         | Changing the position of subtitle43                                                              |
|---|-------------|--------------------------------------------------------------------------------------------------|
|   | 5.5<br>MPEC | When connecting an iPod to a TV to play videos, we recommend "iPod Video (640x480)<br>G-4 Video" |
| 6 | Set p       | rofile45                                                                                         |
|   | 6.1         | Supported profile45                                                                              |
|   | 6.2         | Common output property list52                                                                    |
| 7 | Techr       | nical Support54                                                                                  |
|   | 7.1         | FAQ54                                                                                            |
|   | 7.2         | Contact us                                                                                       |
| 8 | Buy [       | OVD Ripper Platinum60                                                                            |
|   | 8.1         | Buy a registration code60                                                                        |
|   | 8.2         | Registration60                                                                                   |
| 9 | Anne        | x62                                                                                              |
|   | 9.1         | Introduction to Xilisoft                                                                         |
|   | 9.2         | Introduction to Xilisoft software63                                                              |
|   | 9.3         | List of Xilisoft websites65                                                                      |

# 1 Introduction to DVD Ripper Platinum

# 1.1 Welcome

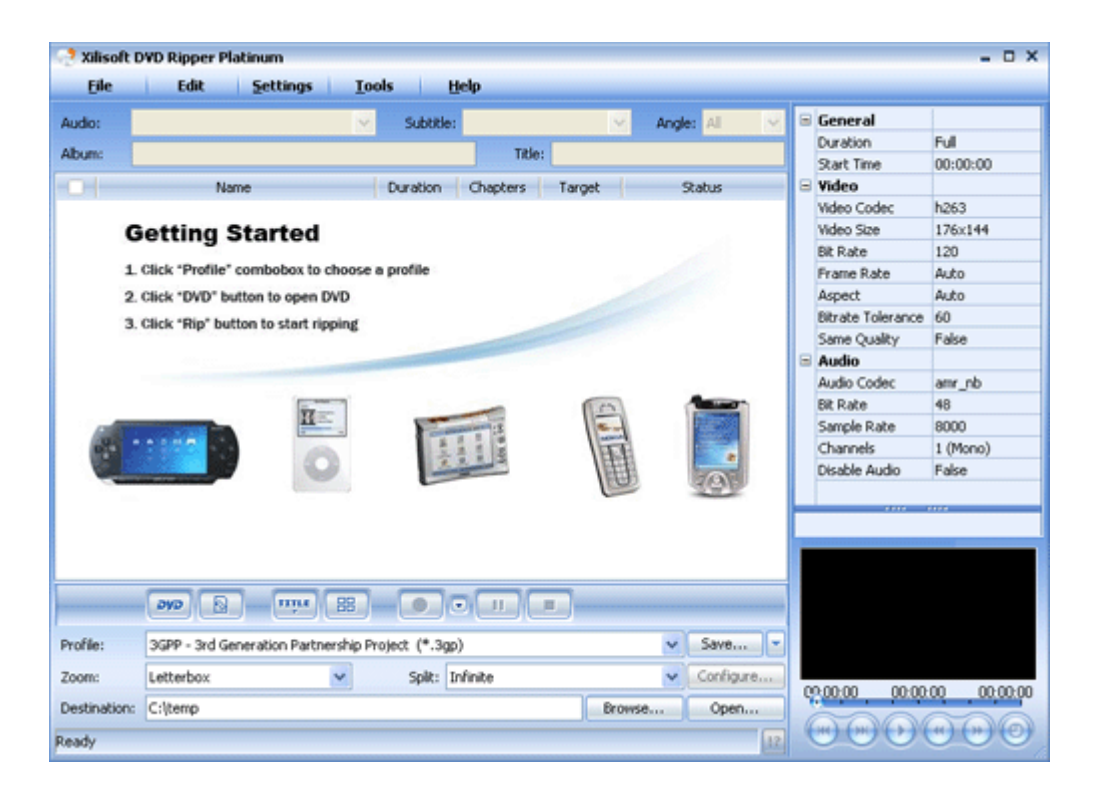

Welcome to **DVD Ripper Platinum**! Thank you for purchasing this product. It is an all-in-one DVD backup and ripping tool, which helps to convert the audio and video files on a DVD disc into other formats, including AVI, MPEG, WMV, DivX, RM, MOV, MP4, MPEG-4 AVC, PSP MPEG-4 AVC, 3GP , MP3, WAV, WMA, AAC, M4A, MP2, etc.

Meanwhile, it provides a good many of configurable parameters for audio and video file formats. You can adjust parameters of object file such as bit rate, resolution and channels as you need. It also allows the editing of ID3v1 and ID3v2 labels for WMA and MP3 audio formats. Moreover, it allows conversion of specific clips/chapters on a DVD disc. The user can also choose required channels, subtitles and angles.

DVD Ripper Platinum will bring you a more convenient watching and hearing enjoyment!

# Supported sources

DVD-video discs DVD file folders IFO files

# Supported targets

# Video

MPEG (mpg, mpeg, dat, vob); WMV; ASF; AVI; QuickTime (mov, qt); MPEG4 (mp4); 3GP; DV (dv, dif); Real Video (rm); Animated GIF (gif - encoding only); Macromedia Flash (swf - encoding audio only)

# Audio

MPEG Audio (mp2, mp3); WMA; WAV; AU; MPEG4 Audio (m4a); Real Audio (ra); OGG; AAC (aac); Raw AC3 (ac3); NUT Open Container Format (nut)

# Supported codecs

# Video codecs

3GPP - 3rd Generation Partnership Project (\*.3gp);

3GPP2 - 3rd Generation Partnership Project 2 (\*.3g2);

AVI - Audio-Video Interleaved (\*.avi);

ASF - Advanced Streaming Format (\*.asf);

Creative Zen Vision (\*.avi);

Dell Axim X51 (\*.wmv);

Dell Axim X51v (\*.wmv);

DivX Movie (\*.avi);

DVD-Video Format (\*.vob);

General Pocket PC (\*.wmv);

General Pocket PC-Excellent Quality (\*.wmv);

General Pocket PC-Minimal Size (\*.wmv);

HP IPAQ hw6500 series (\*.wmv);

HP IPAQ hx2000/rx3000/rx1900 series (\*.wmv);

HP IPAQ hx4700 series (\*.wmv);

iPod (320x240) MPEG-4 Normal (\*.mp4);

iPod Video (640x480) MPEG-4 Normal (\*.mp4);

iRiver PMP-100 (\*.avi);

MOV - QuickTime (\*.mov);

MP4 - MPEG-4 Video (\*.mp4);

MPEG-1 Movie (\*.mpg);

MPEG-2 Movie (\*.mpg);

- MPEG-4 AVC Video Format (\*.mp4);
- PS3 Video(1080P) MPEG-4 (\*.mp4);
- PS3 Video(480P) MPEG-4 (\*.mp4);
- PS3 Video(720P) MPEG-4 (\*.mp4);
- PS3 Video(480P) MPEG-4 Excellent (\*.mp4);
- PSP-PSP MPEG-4 Video (\*.mp4);
- PSP-PSP MPEG-4 Video-Excellent Quality (\*.mp4);
- PSP-PSP MPEG-4 Video-Minimal Size (\*.mp4);
- PSP AVC Video Format (\*.mp4);
- RM RealVideo (\*.rm);
- VideoCD Format (\*.dat);
- VOB MPEG2 PS Format (\*.vob);
- WMV Windows Media Video (\*.wmv);
- Xvid Movie (\*.avi);
- Archos AV500/GMini402 (\*.avi);
- Archos AV700 (\*.avi);
- Super VideoCD Format (\*.vob).

### Audio codecs

- AAC Advanced Audio Coding(\*.acc);
- AC3 Dolby Digital AC 3(\*.ac3);
- M4A MPEG-4 Audio (\*.m4a);
- MP2 MPEG Layer-2 Audio (\*.mp2);
- MP3 MPEG Layer-3 Audio (\*.mp3);
- OGG Ogg Vorbis Audio (\*.ogg);
- RA RealAudio (\*.ra);
- SUN AU Format (\*.au);
- WAV Waveform Audio (\*.wav);
- WMA Windows Media Audio (\*.wma).

# 1.2 Features

- > Converts DVD-video into other video format files
- Extracts audio from DVD videos
- > Supports the conversion of the whole movie or certain title or chapter of a DVD
- > Converts any clip or segment by setting the start point and duration as you like
- > Supports the playing of DVD contents
- > Supports the modification of parameters for video and audio codec
- Supports the editing of ID3v1 and ID3v2
- > Supports the viewing of parameters of original files
- > Supports the setting of the zooming mode for output movie
- > Supports the setting of the splitting mode for output movie
- > Supports the selection of audio tracks, subtitles and angles of output movie
- > Supports the setting of the name for output movie
- Supports advanced settings, including audio, video, luminance filter, subtitle, DeCSS and DVD-ROM cache.
- Supports copy protection removal
- > Supports multi-threading and batch conversion
- > Supports multiple languages including simplified Chinese and English
- Supports skin change

# 2 Install DVD Ripper Platinum

# 2.1 System requirements

- > Operating system Windows NT/2000/XP/2003 or above
- > Processor 750MHz Intel, AMD CPU or above
- > Available HD space 100 MB or more
- > ROM drive at least one DVD-ROM drive
- > Display Super VGA (800 x 600) resolution or higher

# 2.2 Installation

Step 1: Download the installation package for DVD Ripper Platinum from http://www.Xilisoft.com.

**Step 2:** Double-click "x-dvd-ripper-platinum.exe" to start installation.

**Step 3:** Follow the instructions to finish the installation.

# 2.3 Uninstallation

# Method 1:

**DVD Ripper Platinum** provides an uninstall function. By using it, you can easily delete all the files, program groups or shortcuts created with **DVD Ripper Platinum**.

To do this, click "Start > Programs > Xilisoft > DVD Ripper Platinum" in turn, and then click the "Uninstall" item.

Follow the instructions to finish the uninstall.

# Method 2:

Of course, you can also click the "Add > Remove Programs" in the Control Panel of your Windows system, select **DVD Ripper Platinum** in the "Add/Remove Programs" window and then click the "Delete" button to completely uninstall the program.

# 3 Getting started

# 3.1 Starting the application

After installation of **DVD Ripper Platinum**, you can start the application by one of the following methods:

### Method 1:

Select the "DVD Ripper Platinum" program group in "Start > Programs> Xilisoft" and then select "Xilisoft DVD Ripper Platinum" option to start the application.

### Method 2:

After installation, an icon with the name of **Xilisoft DVD Ripper Platinum** will be automatically created on your desktop. Double-click the icon to run the application.

# 3.2 Quick start

### Step 1: Load DVD

In the main interface, click the button to load the DVD-video disc or DVD directory that you wish to convert to the program list. In the pop-up dialogue box, select the DVD disc or DVD directory that your wish to convert, and then click "OK" to load the DVD.

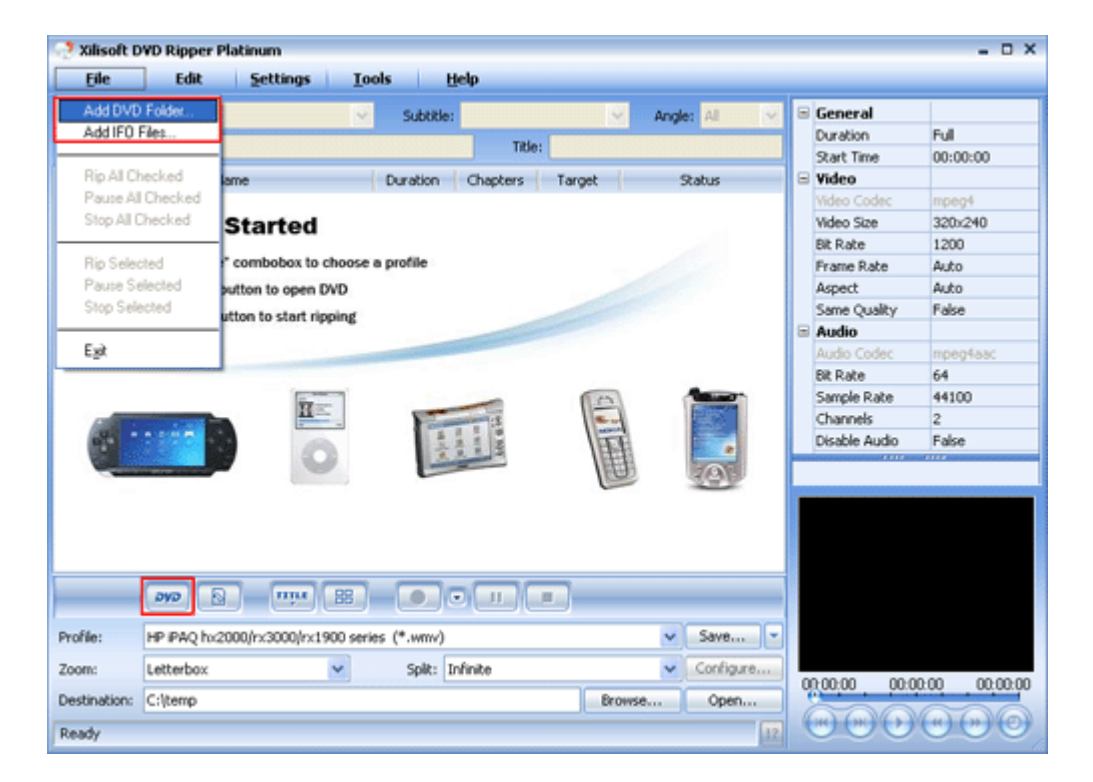

Moreover, by selecting the "File > Add DVD Folder (Or Add IFO Files)" option or the "Add DVD Folder (Or Add IFO Files)" in the right-click menu on the program list, you can also add DVDs to the program list.

Hint: You can also import IFO files that you wish to convert into the program list by clicking the

button.

### Step 2: Check the programs that you wish to convert

After loading, all programs of the DVD are checked by default.

If you only wish to convert certain portion of the DVD, you can re-check the programs.

Moreover, by pressing the button on the main interface, you can get all the titles of the DVD and all the included chapters of each title displayed in the program list. Then, you can check the chapters that you wish to convert in the program list.

| Xilisof     | t DVD Ripper Platinum        | Tools         | -la      |        |       |           |   |               | - 0 X    |
|-------------|------------------------------|---------------|----------|--------|-------|-----------|---|---------------|----------|
| Audio:      | cuic Seconds                 | V Subtitle:   | sφ       |        | Angle | n Al N    |   | General       |          |
|             |                              |               | Tale     |        |       |           |   | Duration      | Full     |
| ADON:       |                              |               | 100      |        |       |           |   | Start Time    | 00:00:00 |
|             | Name                         | Duration      | Chapters | Target | 5     | tatus     | 8 | Video         |          |
| 🖌 E:\       |                              |               |          |        |       |           |   | Video Codec   | mpeg4    |
|             | Title_01_16                  | 00:00:04      | 1        | WMY    |       |           |   | Video Size    | 320x240  |
|             | Title_02_01                  | 02:23:42      | 33       | WMY    |       | -         |   | Bit Rate      | 1200     |
| 5           | TEIe 04 01                   | 00:00:17      |          | WWW    |       |           |   | Frame Rate    | Auto     |
| Č.          | Title 05 01                  | 00:00:19      | i        | WMY    |       |           |   | Aspect        | Auto     |
| æ           |                              |               | •        |        |       |           |   | Same Quality  | False    |
|             |                              |               |          |        |       |           | 8 | Audio         |          |
|             |                              |               |          |        |       |           |   | Audio Codec   | mpeg4aac |
|             |                              |               |          |        |       |           |   | Bit Rate      | 64       |
|             |                              |               |          |        |       |           |   | Sample Rate   | 44100    |
|             |                              |               |          |        |       |           |   | Channels      | 2        |
|             |                              |               |          |        |       |           |   | Disable Audio | False    |
|             |                              |               |          |        |       |           |   |               |          |
| -           | ala B min                    |               |          | •      |       |           |   |               |          |
| Profile:    | HP IPAQ hx2000/rx3000/rx1900 | Show Chapters |          |        | ¥     | Save      |   |               |          |
| Zoom:       | Letterbox                    | Split: In     | finite   |        | ¥     | Configure |   | 0.00.00 00.0  | 00.00.00 |
| Destination | n: C:\temp                   |               |          | Br     | owse  | Open      |   |               |          |
| Ready       |                              |               |          |        |       | 4         | 2 |               | 000      |

For more information about the "**Deriv**" button, please refer to the "<u>Button bar</u>" in "<u>Operating</u><u>Instructions</u>".

### Step 3: Set the profile

After checking the programs that you wish to convert, you need to set the profile.

To do this: In the program list, select the programs that you wish to convert, and then select the required format in the "Profile" drop-down menu on the main interface. The results will be displayed in the program list.

See the figure below:

| 🥈 Xilisoft    | DVD Ripper Platinum      |                    |                |              |        |         |     |               | - 0        |
|---------------|--------------------------|--------------------|----------------|--------------|--------|---------|-----|---------------|------------|
| Eile          | Edit Sett                | ings <u>T</u> ools | Help           |              |        |         |     |               |            |
| Audio:        | English DTS 6ch (0x88)   | ~                  | Subtitle: Non  | e            | ✓ And  | le: 1 💊 | 1   | General       |            |
|               |                          |                    |                | Tale, Tale ( | 22.01  |         |     | Duration      | Full       |
| abunic        |                          |                    |                | 10e: 10e_0   | 12_01  |         |     | Start Time    | 00:00:00   |
| 1             | Name                     | Durat              | ion Chapte     | rs Target    | Stal   | tus 🖌   | 1 8 | Video         |            |
| E:1           |                          |                    |                |              |        |         |     | Video Codec   | mpeq4      |
| · · ·         | itle_01_16               | 00:00              | :04 1          | WITH         |        |         |     | Video Size    | 320x240    |
| ٦             | Chapter 1                | 00:00              | :04            | WMY          |        |         |     | Bit Rate      | 512        |
| <b>v</b> 1    | ritle_02_01              | 02:23              | :42 33         | iPod Movie   |        |         |     | Erame Date    | Auto       |
| e             | Chapter 1                | 00:01              | :55            | iPod Movie   | -      |         |     | Prane Kate    | AUCO       |
| ·             | Chapter 2                | 00:06              | :46            | iPod Movie   | -      |         |     | Aspect        | Auto       |
|               | Chapter 3                | 00:03              | :45            | iPod Movie   | -      | · •     |     | Same Quality  | False      |
| ·             | Chapter 4                | 00:05              | :17            | iPod Movie   | -      |         | 8   | Audio         |            |
| 1             | Chapter 5                | 00:03              | :02            | Pod Movie    | -      |         |     | Audio Codec   | mpeg4aac   |
| <u> </u>      | Chapter 6                | 00:01              | :56            | Pod Movie    | -      |         | -11 | R# Date       | 64         |
|               | Chapter 7                | 00:03              | :05            | Pod Movie    | -      |         |     | Cample Date   | 44100      |
| 4             | Chapter 8                | 00:05              | :25            | Pod Movie    | -      |         |     | Sample Kace   | 44100      |
| 4             | Chapter 9                | 00:04              | :43            | Pod Movie    | -      |         |     | Channels      | 2          |
| 2             | Chapter 10               | 00:03              | :40            | Pod Movie    |        |         |     | Disable Audio | False      |
| 9             | Chapter 11<br>Chapter 12 | 00:02              | :4/            | Pod Movie    |        |         |     |               | 1110       |
| 9             | Chapter 12<br>Chapter 12 | 00:04              | :10            | Pod Movie    | -      |         |     |               |            |
| 2             | Chapter 14               | 00:05              | -30            | iPod Movie   | -      |         | 1.  |               |            |
| 2             | Chapter 15               | 00:04              | -04            | iPod Movie   | -      |         |     |               |            |
| 2             | Chapter 16               | 00.02              | 104            | End Movie    |        |         |     |               |            |
| 2             | Chapter 17               | 00.02              | -38            | iPod Movie   |        |         |     |               |            |
| ofile:<br>om: | Pod (320x240)MPEG        | 4 Normal (*.mp4)   | Spik: Infinite | <b>.</b> ,   | ~      | Save As |     | 00.00.00 01-1 | 1-51 02-22 |
| stination:    | C:\temp                  |                    |                |              | Browse | Open    |     | 01:00:00 01:1 | 0223       |
|               |                          |                    |                |              |        | 1       | 2   |               |            |

Hint: By repeating the previous operation, you can set different profiles for different programs.

For more information about "Profile", please refer to the "Supported profile" in "Set Profile".

### Step 4: Adjust profile properties

After selecting profile for the program, you can adjust properties of the selected profile in the profile property list on the right side of the main interface.

| Eile      | Edit Setting           | is <u>T</u> ools H | elp            |         |            |            |               |              |
|-----------|------------------------|--------------------|----------------|---------|------------|------------|---------------|--------------|
| udio:     | English DTS 6ch (0x88) | ✓ Subtitle:        | None           | ✓ Ang   | e: 1       | <b>v</b> 6 | General       |              |
| Burn      | EA                     |                    | Teles Tele     | 02.01   |            |            | Duration      | Full         |
| aborn.    | ed.                    |                    | 1005 100       | _06_01  |            | -1         | Start Time    | 00:00:00     |
| ~         | Name                   | Duration Cl        | hapters Target | Sta     | tus        | A 8        | Video         |              |
| ✓ E:\     |                        |                    |                |         |            |            | Video Codec   | mpeg4        |
| ~         | Title_01_16            | 00:00:04           | 1 WWW          |         |            |            | Video Size    | 320x240      |
| ~         | Chapter 1              | 00:00:04           | WPTY           |         |            |            | Sit Rate      | 512          |
| ~         | Title_02_01            | 02:23:42           | 33 iPod Movi   | e -     |            |            | Frame Rate    | 512          |
| ~         | Chapter 1              | 00:01:55           | iPod Movi      | e -     |            |            | Arment        | 1200         |
| ~         | Chapter 2              | 00:06:46           | Pod Movi       | e -     |            |            | Aspect        | 1500         |
| <u> </u>  | Chapter 3              | 00:03:45           | Pod Movi       | e -     |            |            | Same Quality  | 2500         |
| š.        | Chapter 4              | 00:05:17           | Pod Mov        |         |            |            | Audio         |              |
| 5         | Chapter 5              | 00:03:02           | iPod Movi      | e -     |            |            | Audio Codec   | mpeg4aac     |
| 5         | Chapter 7              | 00:03:05           | iPod Movi      | e .     |            |            | Bit Rate      | 64           |
| ÷ .       | Chapter 8              | 00:05:25           | iPod Movi      | e .     |            |            | Sample Rate   | 44100        |
| -         | Chapter 9              | 00:04:43           | iPod Movi      | e .     |            |            | Channels      | 2            |
| ~         | Chapter 10             | 00:03:40           | iPod Movi      | e .     |            |            | Disable Audio | Falce        |
| ¥         | Chapter 11             | 00:02:47           | iPod Movi      | e .     |            |            | 1111          | 1100         |
| ~         | Chapter 12             | 00:04:10           | iPod Movi      | e -     |            | 1          | Sit Rate      |              |
| ~         | Chapter 13             | 00:05:14           | iPod Movi      | e -     |            |            |               |              |
| ~         | Chapter 14             | 00:04:39           | iPod Movi      | e .     |            |            |               |              |
| ~         | Chapter 15             | 00:05:04           | iPod Movi      | e .     |            |            |               |              |
| ~         | Chapter 16             | 00:02:58           | iPod Movi      | e .     |            |            |               |              |
| <b>*</b>  | Chapter 17             | 00:08:38           | iPod Movi      | e .     |            | ~          |               |              |
|           | ako 🕑 👘                |                    |                |         |            | -          |               |              |
| ofile:    | iPod (320x240)MPEG-4 N | iormal (*.mp4)     |                | ~       | Save As    | •          |               |              |
| om:       | Letterbox              | ✓ Split: Ir        | vînite         | ~       | Configure. |            | 00.00.00 01.1 | 1.51 00.00.4 |
| etination | Ciltano                |                    |                | Provide | 0000       |            | 01:00:00 01:1 | 1:51 02/23.4 |

**Hint**: For video formats, you can set their codec, video bit rate, resolution, frame rate, etc. For audio formats, you can set their audio codec, audio bit rate, sampling rate and channels, etc. Meanwhile, you can also choose a segment of the selected program and convert it. As for WMV, WMA and MP3, you can edit their ID3 labels for the output files.

For more information about "Profile property list", please refer to the "<u>Common output property list</u>" in "<u>Set Profile</u>".

# Step 5: Set the Destination

Set the path that you wish to save the output programs. You can set the "Destination" in output control panel on the main interface to save the converted files. You can also set the "Zoom" and "Split" for the output files on the output control panel.

| Eile                    | Edit Set                 | tings <u>T</u> ools     | Help               |                   |                                            |      |      |               |            |    |
|-------------------------|--------------------------|-------------------------|--------------------|-------------------|--------------------------------------------|------|------|---------------|------------|----|
| udio:                   |                          | ✓ Sub                   | title: None        | 2                 | Angle: 1                                   | ×    |      | General       |            | 1  |
| hum                     | EV                       |                         |                    | Tèle: Charles I   |                                            | _    |      | Duration      | Full       |    |
|                         | In A                     |                         |                    | under Criedwork a |                                            |      |      | Start Time    | 00:00:00   |    |
| -                       | Name                     | Duration                | Chapters           | Target            | Status                                     | ^    | 8    | Video         |            |    |
| <ul> <li>E:\</li> </ul> |                          |                         |                    |                   |                                            |      |      | Video Codec   | wmv3x      |    |
|                         | Title_01_16              | 00:00:04                | 1                  | WPTV              | -                                          |      |      | Video Size    | 320x240    |    |
|                         | Chapter 1                | 00:00:04                |                    | WINTY             | -                                          |      | 1.5  | Rit Rate      | 768        |    |
|                         | Title_02_01              | 02:23:42                | 33                 | iPod Movie        | -                                          |      | 1.6  | Erama Data    | Auto       |    |
|                         | Chapter 1                | 00:01:55                |                    | iPod Movie        | -                                          |      |      | rralie kate   |            |    |
|                         | Chapter 2                | 00:06:46                |                    | iPod Movie        | -                                          |      |      | Aspect        | Auto       |    |
|                         | Chapter 3                | 00:03:45                |                    | iPod Movie        | -                                          |      |      | Same Quality  | False      |    |
| <u> </u>                | Chapter 4                | 00:05:17                |                    | Pod Movie         | -                                          |      | 1.0  | Disable video | False      |    |
| <u> </u>                | Chapter 5                | 00:03:02                |                    | Pod Movie         | -                                          |      | 8    | Audio         |            |    |
| 5                       | Chapter 6                | 00:01:56                |                    | Pod Movie         | -                                          | _    |      | Audio Codec   | wma7x      |    |
| 9                       | Chapter 7                | 00:03:05                |                    | Pod Movie         | -                                          |      | 1.1  | Rit Date      | 128        |    |
| 9                       | Chapter 0                | 00:05:25                |                    | Pod Movie         | -                                          |      | 1 6  | Concella Data | 20000      |    |
| 9                       | Chapter 9<br>Chapter 10  | 00:04:43                |                    | Pod Movie         | -                                          |      |      | Sample Kace   | 32000      |    |
| 2                       | Chapter 10<br>Chapter 11 | 00:03:40                |                    | End Movie         | -                                          |      |      | Channels      | 2 (Stereo) |    |
| ÷ .                     | Chapter 12               | 00:04:10                |                    | iDod Movie        |                                            |      | Dis- | Date          |            |    |
| ÷                       | Chapter 13               | 00:05:14                |                    | iPod Movie        |                                            |      | DR   | Race          |            |    |
| ž.                      | Chapter 14               | 00:04:39                |                    | iPod Movie        |                                            |      |      |               |            |    |
|                         | Chapter 15               | 00:05:04                |                    | Pod Movie         |                                            |      |      |               |            |    |
| ÷                       | Chapter 16               | 00:02:58                |                    | Pod Movie         |                                            |      |      |               |            |    |
| •                       | Chapter 17               | 00:08:38                |                    | iPod Movie        |                                            | ~    |      |               |            |    |
| xfile:<br>om:           | HP PAQ hx2000/rx3        | 000/rx1900 series (*.wn | nv)<br>k: Infinite | ]                 | <ul> <li>✓ Save</li> <li>✓ Conf</li> </ul> | As 💌 |      | 00.00 00.0    | 0.02 00.0  |    |
| ctinatio                | n: C:ltemp               |                         |                    | Fr                | 00050                                      |      | u.   | 00,00 00.0    | 003 000    | лU |

# Step 6: Start the conversion

After setting, click the **o** button on the main interface to start the conversion of the programs checked in the program list. During conversion, you can track the conversion progress in the program list until the end of conversion.

| Xilisoft    | DYD Ripper Platinum      |                    |                 |             |                         |        |     |   |               | - 0 >        |
|-------------|--------------------------|--------------------|-----------------|-------------|-------------------------|--------|-----|---|---------------|--------------|
| Eile        | Edit Setti               | ings <u>T</u> ools | Help            |             |                         |        |     |   |               |              |
| Audio:      | English DTS 6ch (0x88)   | ~                  | Subtitle: None  |             | <ul> <li>Ang</li> </ul> | les 1  | ~   |   | General       |              |
| Album       | EA                       |                    |                 | Tales Chart |                         |        |     |   | Duration      | Full         |
| ADUIN:      | e-i                      |                    |                 | noe: Chapo  | ar 5                    |        |     |   | Start Time    | 00:00:00     |
| ~           | Name                     | Durati             | on Chapters     | s Target    | Sta                     | tus    | ~   | 8 | Video         |              |
| ✓ E:\       |                          |                    |                 |             |                         |        |     |   | Video Codec   | mpeg4        |
| ¥           | Title_01_16              | 00:00:             | 04 1            | iPod Movie  |                         |        |     |   | Video Size    | 320x240      |
| ¥           | Chapter 1                | 00:00:             | :04             | iPod Movie  | Comp                    | leted  |     |   | Bit Rate      | 512          |
| -           | Title_02_01              | 02:23:             | 42 33           | iPod Movie  |                         |        |     |   | Frame Rate    | Auto         |
| ×           | Chapter 1                | 00:01:             | 55              | Pod Movie   | Comp                    | leted  |     |   | Arnect        | Auto         |
| ×           | Chapter 2<br>Chapter 2   | 00:06:             | 19D             | Pod Movie   | Comp                    | leted  | _   |   | Fame Carality | Ealer        |
| č.          | Chapter 3                | 00:03              | 17              | iPod Movie  | - /·                    | lina.  | _   |   | Same Quarky   | rase         |
| ÷.          | Chapter 5                | 00:03              | 02              | iPod Movie  | Wai                     | ting   |     |   | Audio         |              |
| ř.          | Chapter 6                | 00:01:             | 56              | iPod Movie  | Wai                     | ting   |     |   |               | mpeg4aac     |
|             | Chapter 7                | 00:03:             | :05             | iPod Movie  | Wai                     | ting   |     |   | Bit Rate      | 64           |
| ¥           | Chapter 8                | 00:05:             | 25              | iPod Movie  | Wai                     | ting   |     |   | Sample Rate   | 44100        |
| ¥           | Chapter 9                | 00:04:             | :43             | iPod Movie  | Wai                     | ting   |     |   | Channels      | 2            |
| ✓           | Chapter 10               | 00:03              | :40             | iPod Movie  | Wai                     | ting   |     |   | Disable Audio | False        |
| ¥           | Chapter 11               | 00:02:             | 47              | iPod Movie  | Wai                     | ting   |     | H |               | 1114         |
| ×           | Chapter 12<br>Chapter 12 | 00:04:             | 10              | Pod Movie   | Wa                      | ting   |     |   |               |              |
| <b>*</b>    | Chapter 15<br>Chapter 14 | 00005              | 20              | Pod Movie   | wa                      | ting   |     |   |               |              |
| ÷.          | Chapter 15               | 00:04              | -04             | iPod Movie  | Wai                     | lina   |     |   |               |              |
| ÷ .         | Chapter 16               | 00:02:             | 58              | iPod Movie  | Wai                     | tina   | ~   |   |               |              |
|             |                          |                    | • • •           |             |                         |        |     |   |               |              |
| Profile:    | Pod (320x240)MPEG-       | 4 Normal (*.mp4)   |                 |             | ~                       | Save A | ş 💌 |   |               |              |
| Zoom:       | Letterbox                | ~                  | Split: Infinite |             | ~                       | Config | ure |   |               |              |
| Destination | c:\temp                  |                    |                 |             | Browse                  | Ope    | n   | 0 | 00:00 00:00   | 1:52 00:03:4 |
|             |                          |                    |                 |             |                         |        |     | 1 | 200           | 000          |
| frame=386   | 5 q=0.0 size=1397kB time | =16.0 bitrate=717  | .5kbits/s       |             |                         |        | 12  | 4 |               |              |

Moreover, during conversion, you can click the button on the main interface to pause the

conversion, or the button to stop the conversion.

#### Step 7: Finish conversion

After the conversion is done, click the open... button on the main interface to open the

Destination and view the conversion results.

**Hint**: **DVD Ripper Platinum** has a built-in "PSP Video Manager" function. After conversion, you can easily import PSP video files into PSP devices.

For more information about the "PSP Video Manager", please refer to the "<u>Main Menu>Tools</u> <u>Menu</u>" in "<u>Operating Instructions</u>".

If the output file is in iPod MP4 format, you only need to click the **Open...** button and, in the Destination, copy or drag the required files into your iTunes.

# 3.3 How to configure DVD source file control panel

**Step 1:** Run **DVD Ripper Platinum**, load a DVD-video disc or import an IFO file and then select the programs that you wish to edit in the program list.

| Xilisoft    | t DVD Ripper Platinum    | 1                             |                |        |           |      |                                                        | - 0 X                                              |
|-------------|--------------------------|-------------------------------|----------------|--------|-----------|------|--------------------------------------------------------|----------------------------------------------------|
| Eile        | Edit Set                 | tings <u>T</u> ools <u>H</u>  | jelp           |        |           |      |                                                        |                                                    |
| Audio:      | English DTS 6ch (0x88)   | <ul> <li>Subtitle:</li> </ul> | None           | ✓ Angl | e: 1 🗸    |      | General                                                | ^                                                  |
|             | - 1                      |                               | Tales of a     |        |           |      | Duration                                               | Full                                               |
| Album:      |                          |                               | Tibe: Chap     | Ker 1  |           |      | Start Time                                             | 00:00:00                                           |
| ~           | Name                     | Duration C                    | hapters Target | 24     | 16 ^      | 18   | Target                                                 |                                                    |
| ✓ E1        |                          |                               |                |        | -         | lai  | Video                                                  |                                                    |
| ÷           | Title 01 16              | 00:00:04                      | 1 MPEG-1       | -      |           |      | Video Codec                                            | moentvideo                                         |
| <b>v</b>    | Chapter 1                | 00:00:04                      | MPEG-1         |        |           |      | Candard                                                | Auto                                               |
| <b>v</b>    | Title_02_01              | 02:23:42                      | 33 MPEG-1      | -      |           |      | Stanuaru                                               | POLO -                                             |
| <b>v</b>    | Chapter 1                | 00:01:55                      | MPEG-1         | -      |           |      | video Size                                             | 3200240                                            |
| ×           | Chapter 2                | 00:06:46                      | MPEG-1         | -      |           |      | Bit Rate                                               | 1600                                               |
| ×           | Chapter 3                | 00:03:45                      | MPEG-1         | -      |           |      | Frame Rate                                             | 25                                                 |
| <b>V</b>    | Chapter 4                | 00:05:17                      | MPEG-1         | -      |           |      | Aspect                                                 | Auto                                               |
| M           | Chapter 5                | 00:03:02                      | MPEG-1         | -      |           |      | Same Quality                                           | False                                              |
| M           | Chapter 6                | 00:01:56                      | MPEG-1         | -      |           | l el | Audio                                                  |                                                    |
| M           | Chapter 7                | 00:03:05                      | MPEG-1         | -      |           | 1-6  | Audio Codar                                            | mm2                                                |
| ×.          | Chapter 8                | 00:05:25                      | MPEG-1         | -      |           |      | Addo Codec                                             | mpe<br>100                                         |
| 8           | Chapter 9<br>Chapter 10  | 00:02:40                      | MPEG-1         | -      |           |      | bit Rate                                               | 192                                                |
| 8           | Chapter 10<br>Chapter 11 | 00:02:47                      | MDEC-1         | -      |           |      | Sample Rate                                            | 44100 🗸                                            |
| 8           | Chapter 12               | 00:04:10                      | MPEG-1         |        |           | _    |                                                        | 1111                                               |
| ÷ .         | Chapter 13               | 00:05:14                      | MPEG-1         |        |           |      |                                                        |                                                    |
| ÷.          | Chapter 14               | 00:04:39                      | MPEG-1         |        |           |      |                                                        |                                                    |
| Ŭ.          | Chapter 15               | 00:05:04                      | MPEG-1         |        |           |      |                                                        |                                                    |
| <b>V</b>    | Chapter 16               | 00:02:58                      | MPEG-1         |        |           |      |                                                        |                                                    |
|             | Chapter 17               | 00:08:38                      | MPEG-1         |        | ~         |      |                                                        |                                                    |
| Profile:    | MPEG-1 Movie (*.mp       | a)                            |                | ×      | Save As   |      | This film has been<br>original version, h<br>is do the | reaching lease to<br>has been formation<br>a some. |
| Zoom:       | Letterbox                | Split: I                      | nfinite        | ~      | Configure |      | 00.00 00.0                                             | 0.57 00.01.55                                      |
| Destination | c:ltemp                  |                               |                | Browse | Open      | 5    | 0.00 00.0                                              | 0.07 00.01.95                                      |
|             |                          |                               |                |        |           | 6    | H) (H) (H)                                             | (*) (*) (*)                                        |
|             |                          |                               |                |        | 12        |      |                                                        | 000                                                |

| Step | 2: In the  | DVD s  | source | file  | contro  | l panel, | set the | audio,   | subtitle,   | angle,   | album   | and t | itle for   |
|------|------------|--------|--------|-------|---------|----------|---------|----------|-------------|----------|---------|-------|------------|
| outp | ut progran | n. For | examp  | le, i | n the " | Audio"   | drop-dc | wn list, | , click the | e requii | red aud | io to | select it. |

|         | crigish 015 6ch (0x88)   | ¥ 5     | ubtitle: None   | ~               | Angle: 1 | ×       | 🛎 General                    |                                                        |
|---------|--------------------------|---------|-----------------|-----------------|----------|---------|------------------------------|--------------------------------------------------------|
|         | inglish DTS 6ch (0x88)   |         |                 | Teles Chapter I |          |         | Duration                     | Full                                                   |
| Junic E | inglish AC3 6ch (0x81)   |         |                 | noe: Chapter 1  |          |         | Start Time                   | 00:00:00                                               |
| E       | Espanol AC3 2ch (0x82)   | uratio  | n Chapters      | Target          | Status   | ~       | Target                       |                                                        |
| Et E    | Tancais AL3 2ch (0x83)   |         |                 |                 |          |         | > Video                      |                                                        |
| - F     | Re 01 16                 | 00:00:0 | 4 1             | MPEG-1          | -        |         |                              | mpentvider                                             |
|         | Chapter 1                | 00:00:0 | )4              | MPEG-1          |          |         | Dandard                      | Auto                                                   |
| т т     | tle_02_01                | 02:23:4 | 2 33            | MPEG-1          | -        |         | Stanuaru                     | H0.0                                                   |
|         | Chapter 1                | 00:01:5 | 15              | MPEG-1          | -        |         | Video Size                   | 320%240                                                |
| 1       | Chapter 2                | 00:06:4 | 16              | MPEG-1          | -        |         | Bit Rate                     | 1600                                                   |
|         | Chapter 3                | 00:03:4 | 15              | MPEG-1          | -        |         | Frame Rate                   | 25                                                     |
| 8       | Chapter 4                | 00:05:1 | 7               | MPEG-1          | -        |         | Aspect                       | Auto                                                   |
|         | Chapter 5                | 00:03:0 | 12              | MPEG-1          | -        |         | Same Quality                 | v Fake                                                 |
|         | Chapter 6                | 00:01:5 | 6               | MPEG-1          | -        | -       | Audio                        |                                                        |
|         | Chapter 7                | 00:03:0 | 15              | MPEG-1          | -        |         | - Audio                      |                                                        |
| 1       | Chapter 8                | 00:05:2 | 5               | MPEG-1          | -        |         | Audio Codec                  | mp/2                                                   |
|         | Chapter 9                | 00:04:4 | 13              | MPEG-1          | -        |         | Bit Rate                     | 192                                                    |
|         | Chapter 10               | 00:03:4 | łO              | MPEG-1          | -        |         | Sample Rate                  | 44100                                                  |
|         | Chapter 11               | 00:02:4 | 17              | MPEG-1          | -        |         |                              | an ann                                                 |
|         | Chapter 12               | 00:04:1 | 0               | MPEG-1          | -        |         |                              |                                                        |
|         | Chapter 13               | 00:05:1 | 19              | MPEG-1          | -        |         |                              |                                                        |
|         | Chapter 14<br>Chapter 15 | 00004:3 | 19              | PPEG-1          | -        |         |                              |                                                        |
|         | Chapter 15<br>Chapter 16 | 00:05:0 | 29<br>20        | MDEC-1          | -        |         |                              |                                                        |
| 2       | Chapter 10<br>Chapter 17 | 00:02:  | 10              | MPEG-1          | -        | ~       |                              |                                                        |
|         |                          |         |                 |                 |          |         | This film h<br>original rest | as here excision leves in<br>toos, 3 has here formated |
|         |                          |         |                 |                 |          |         |                              |                                                        |
| file:   | MPEG-1 Movie (*.mpg)     |         | _               |                 | ✓ Sav    | e As 💌  |                              |                                                        |
| orn:    | Letterbox                | ¥       | Split: Infinite |                 | ✓ C0     | nfigure | 00-00-00                     | 00-00-57 00-0                                          |

# 3.4 How to customize "Profile"

Besides the "Profiles" provided by the software, you can also customize your own "Profile" according to your needs. Moreover, you can save, rename and delete the custom "Profile". To do this:

**Step 1:** Run **DVD Ripper Platinum**, add and select the files that you wish to convert, select "Profile" and then modify the properties in the output property list.

Step 2: After the modification, you can save the modified "Profile" in a customized manner. Click

the Save As... button on the main interface. In the pop-up dialogue box, enter a name for the

custom "profile". Click "OK" to confirm the operation and close the dialogue box. At this time, the custom "profile" will be added to the "Profile" drop-down list for future use.

| Eile        | Edit                 | jettings <u>T</u> ools | Help          |                        |         |            |     |               |            |
|-------------|----------------------|------------------------|---------------|------------------------|---------|------------|-----|---------------|------------|
| Audio:      | English DTS 6ch (0x) | 88) 🗸 Subti            | tle: None     |                        | ✓ Angle | 1          | 4   | General       |            |
| Silve and   | EA                   |                        |               | Title: Charles 1       |         |            |     | Duration      | Full       |
|             | pol.                 |                        |               | moet chapter a         |         |            | _   | Start Time    | 00:00:00   |
| ~           | Name                 | Duration               | Chapters      | Target                 | Statu   | 15         | ^   | = Video       |            |
| ✓ E:\       |                      |                        |               |                        |         |            |     | Video Codec   | mpeg4      |
| -           | Title_01_16          | 00:00:04               | 1             | iPod Movie             |         |            |     | Video Size    | 320x240    |
| ~           | Chapter 1            | 00:00:04               |               | iPod Movie             | -       |            |     | Bit Rate      | 1500       |
| ~           | Title_02_01          | 02:23:42               | 33            | Pod Movie              | -       |            |     | Frame Rate    | Auto       |
| ~           | Chapter 1            | 00:01:55               |               | Pod Movie              | -       |            |     | Arnect        | Auto       |
| ×           | Chapter 2            | 00:06:46               |               | Pod Movie              | -       |            |     | Aspect        | False      |
| ×.          | Chapter 3            | 00:03:45               |               | Pod Movie<br>Ded Mayle | -       |            |     | Same Quality  | raise      |
| ž.          | Chapter 4            | 00:03:17               |               | Pod Movie              | -       |            |     | = Audio       |            |
| ÷.          | Chapter 6            | 00:01:56               |               | iPod Movie             |         |            |     | Audio Codec   | mpeg4aac   |
| ÷           | Chapter 7            | er 7 Sam arafile ar    | Bit Rate      | 64                     |         |            |     |               |            |
| ÷           | Chapter 8            | Save profile as        |               |                        |         |            |     | Sample Rate   | 44100      |
| ~           | Chapter 9            |                        |               |                        |         |            |     | Channels      | 2          |
| -           | Chapter 10           | Please enter the name: |               |                        |         | ~          |     | Disable Audio | False      |
| -           | Chapter 11           |                        |               |                        |         | UK         |     |               |            |
| ¥           | Chapter 12           | Pod (320x240)MPEG-4 N  | ormal bitrate | e1500                  |         | Cancel     |     | Sit Rate      |            |
| ~           | Chapter 13           |                        |               |                        |         | Cancer     |     |               |            |
| ✓           | Chapter 14           |                        |               |                        |         |            |     |               |            |
| ~           | Chapter 15           |                        |               | m. 111                 |         |            | - 1 |               |            |
| ×           | Chapter 16           | 00:02:58               |               | Pod Movie              | -       |            |     |               |            |
| ×           | Chapter 17           | 00:08:38               |               | Pod Movie              |         |            | ~   |               |            |
|             | - <b>240</b>         | - iiiii 88 - 🔴         |               |                        |         |            | -   |               |            |
| vofile:     | iPod (320x240)MP     | EG-4 Normal (*.mp4)    |               |                        | ~       | Save As    | •   |               |            |
| Zoom:       | Letterbox            | 🖌 🖌 Split              | Infinite      |                        | *       | Configure. |     | 00-00-00 00-0 | 0.57 00.01 |
| Destination | c:ltemp              |                        |               | B                      | owse    | Open       |     | 00.00         | 00,01      |

Moreover, selecting the custom "profile" and you can carry out operations on it by clicking the button on the main interface and selecting the "Save", "Rename" or "Delete" options in the popped-up drop-down menu.

| Ene      | Edit Settin            | gs <u>T</u> ools | Help        |               |          |        | la k |              |           |
|----------|------------------------|------------------|-------------|---------------|----------|--------|------|--------------|-----------|
| dio:     | English DTS 6ch (0x88) | ✓ Subl           | itle: None  |               | Angle: 1 | ×.     |      | General      | 6.4       |
| unc      | EA                     |                  |             | Title: Chapte | r 1      |        | 1 8  | Juracion     | Full      |
|          |                        |                  |             |               |          |        |      | start Time   | 00:00:00  |
|          | Name                   | Duration         | Chapters    | Target        | Status   |        | 8    | Video        |           |
| E:\      |                        |                  |             |               |          |        |      | video Codec  | mpeg4     |
| 1        | TRIe_01_16             | 00:00:04         | 1           | iPod Movie    | -        |        | 1    | video Size   | 320x240   |
|          | Chapter 1              | 00:00:04         |             | iPod Movie    | -        |        | 6    | Bit Rate     | 1200      |
| 1        | Title_02_01            | 02:23:42         | 33          | iPod Movie    |          |        |      | Frame Rate   | Auto      |
|          | Chapter 1              | 00:01:55         |             | Pod Movie     | -        | 1      | 16   | Arment       | Auto      |
|          | Chapter 2              | 00:06:46         |             | Pod Movie     | -        |        | L B  | Aspect       | Auto      |
|          | Chapter 3              | 00:03:45         |             | Pod Movie     | -        |        | L_B  | Same Quality | Palse     |
| 2        | Chapter 4              | 00:05:17         |             | Pod Movie     | -        |        | 8    | Audio        | _         |
| 2        | Chapter 5              | 00:03:02         |             | Pod Movie     | -        |        | 4    | Audio Codec  | mpeg4aac  |
|          | Chapter 6<br>Chapter 7 | 00:01:56         |             | iPod Movie    | -        |        | E    | Bit Rate     | 64        |
|          | Chapter 8              | 00:05:25         |             | iPod Movie    |          |        | 1    | Sample Rate  | 44100     |
| i.       | Chapter 9              | 00:04:43         |             | iPod Movie    |          |        | 1    | hannels      | 2         |
| i i      | Chapter 10             | 00:03:40         |             | iPod Movie    |          |        |      | Nable Audio  | e<br>Eska |
| i i      | Chapter 11             | 00:02:47         |             | Pod Movie     |          |        |      | Usable Audio | Fase      |
| i.       | Chapter 12             | 00:04:10         |             | iPod Movie    |          |        | Bit  | Rate         |           |
| 1        | Chapter 13             | 00:05:14         |             | iPod Movie    |          |        |      |              |           |
| 8        | Chapter 14             | 00:04:39         |             | iPod Movie    |          |        |      |              |           |
|          | Chapter 15             | 00:05:04         |             | iPod Movie    | -        |        |      |              |           |
| 1        | Chapter 16             | 00:02:58         |             | iPod Movie    |          |        |      |              |           |
| 8        | Chapter 17             | 00:08:38         |             | iPod Movie    |          | ~      |      |              |           |
|          | aka 🔄 📖                |                  |             |               |          |        |      |              |           |
| fle:     | Pod (320x240)MPEG-4    | Normal-1 (*.mp4) |             |               | × -      | Save 💌 |      |              |           |
| om:      | Letterbox              | Y Spli           | t: Infinite |               |          | ave    | 00   | 00-00 00-0   | 0.57 00.0 |
| tination | Cilterro               |                  |             |               | Browse   | enand  | - e  | 00.00        |           |

# 3.5 How to set the Destination

**Step 1:** Run **DVD Ripper Platinum**, load a DVD-video disc or import IFO files and then select the programs that you wish to convert in the program list.

| dio:         | English DTS 6ch (0x88)                                                                                                    | ✓ Subt                    | itle: None |                 | Angle: 1                   | ×   | ΞG   | eneral      |           |
|--------------|----------------------------------------------------------------------------------------------------|---------------------------|------------|-----------------|----------------------------|-----|------|-------------|-----------|
|              | r.A.                                                                                                    |                           |            | Tales Charles I |                            | -   | D    | uration     | Full      |
| <b>U</b> IIC | E:/                                                                                                    |                           |            | noe: Chapter 1  |                            |     | 9    | tart Time   | 00:00:00  |
|              | Name                                                                                                    | Duration                  | Chapters   | Target          | Status                     | - ^ | Te   | arget       |           |
| E:\          |                                                                                                    |                           |            | MPEG-1          |                            |     | ΞV   | ideo        |           |
|              | Title_01_16                                                                                                    | 00:00:04                  | 1          | MPEG-1          | -                          |     | W    | ideo Codec  | mpegivide |
|              | Chapter 1                                                                                                    | 00:00:04                  |            | MPEG-1          | -                          |     | 9    | tandard     | Auto      |
|              | Title_02_01                                                                                                    | 02:23:42                  | 33         | MPEG-1          | -                          |     | 5    | ideo Cite   | 220-240   |
|              | Chapter 1                                                                                                    | 00:01:55                  |            | MPEG-1          | -                          |     | 1    | 000 3620    | 3200240   |
|              | Chapter 2                                                                                                    | 00:06:46                  |            | MPEG-1          | -                          |     | B    | t Rate      | 1600      |
|              | Chapter 3                                                                                                    | 00:03:45                  |            | MPEG-1          | -                          |     | Fi   | rame Rate   | 25        |
|              | Chapter 4                                                                                                    | 00:05:17                  |            | MPEG-1          | -                          |     | A    | spect       | Auto      |
|              | Chapter 5                                                                                                    | 00:03:02                  |            | MPEG-1          | -                          |     | S    | ame Quality | False     |
|              | Chapter 6                                                                                                    | 00:01:56                  |            | MPEG-1          | -                          |     | BA   | udio        |           |
|              | Chapter /                                                                                                    | 00:03:05                  |            | MPEG-1          | -                          |     | Δ    | udio Coder  | 802       |
|              | Chapter 0                                                                                                    | 00:05:25                  |            | MPEG-1          | -                          |     |      | b Date      | 102       |
|              | Chapter 10                                                                                                    | 00-03-40                  |            | MPEG-1          |                            |     | 2    | r Kate      | 192       |
|              | Chapter 10                                                                                                    | 00:02:47                  |            | MPEG-1          |                            |     | 5    | ample Rate  | 44100     |
|              | Chapter 12                                                                                                    | 00:04:10                  |            | MPEG-1          |                            |     |      |             |           |
|              | Chapter 13                                                                                                    | 00:05:14                  |            | MPEG-1          |                            |     |      |             |           |
|              | Chapter 14                                                                                                    | 00:04:39                  |            | MPEG-1          |                            |     |      |             |           |
|              | Chapter 15                                                                                                    | 00:05:04                  |            | MPEG-1          |                            |     |      |             |           |
|              | Chapter 16                                                                                                    | 00:02:58                  |            | MPEG-1          |                            |     |      |             |           |
|              | Chapter 17                                                                                                    | 00:08:38                  |            | MPEG-1          |                            | ~   |      |             |           |
| ofile:       | MPEG-1 Movie (*.mpg)                                                                                                    |                           | ]. [11     |                 | V Save A                   | S ¥ |      |             |           |
|              | a state of the state of the sta |                           |            |                 | and the state              |     |      |             |           |
| en:          | Letterbox                                                                                                    | <ul> <li>Split</li> </ul> | : Infinite |                 | <ul> <li>Config</li> </ul> | ure | 00.0 | 0.00        | 0.57 00/  |

**Step 2:** In the Destination editing box of the output control panel, set the required path to save the output programs. In addition, you can also click the Browse... button, and select the required path from the pop-up dialogue box.

| Eile       | Edit Settings          | <u>T</u> ools <u>H</u> elp         |           |           |    |                |                                            |    |
|------------|------------------------|------------------------------------|-----------|-----------|----|----------------|--------------------------------------------|----|
| udio:      | English DTS 6ch (0x88) | <ul> <li>Subtitle: None</li> </ul> | Y An      | ple: 1    | ×. | General        | 6.4                                        | 1  |
| bum:       | E:\                    | Title:                             | Chapter 1 |           |    | Start Time     | 00-00-00                                   |    |
|            | Name                   |                                    |           |           |    | E Summary      | 00.00.00                                   |    |
| 6 8-1      | reality                | Browse for Folder                  |           | 2 🔀       |    | Title          |                                            |    |
| 2          | Title 01 16            |                                    |           |           |    | Author         |                                            |    |
|            | Chapter 1              | Choose output folder               |           |           |    | Convright      |                                            |    |
| 1          | Title_02_01            |                                    |           |           |    | Commente       |                                            |    |
|            | Chapter 1              | C Derittoo                         |           | ~         |    | Allway         | -                                          |    |
| <u> </u>   | Chapter 2              | B      My Documents                |           |           |    | Abum           | -                                          |    |
| 2          | Chapter 3<br>Chapter 4 | Comparents                         |           |           |    | Genre          |                                            |    |
| i.         | Chapter 5              | Composer                           |           |           |    | Composer       |                                            |    |
| i -        | Chapter 6              | Cocal Disk (C:)                    |           |           |    | Ong. Artist    |                                            |    |
|            | Chapter 7              | E Cocal Disk (D:)                  |           |           |    | URL            |                                            |    |
| •          | Chapter 8              |                                    |           |           |    | Encoded by     |                                            |    |
| 1          | Chapter 9              |                                    |           |           |    | Year           |                                            |    |
| 2          | Chapter 10             | CASTAWAT (E:)                      |           |           |    | ID3v1          | True                                       |    |
| 2          | Chapter 12             | a S my Network Places              |           | 184       |    | ID3v2          | True                                       |    |
| 2          | Chapter 13             |                                    |           |           |    | Audio          |                                            |    |
|            | Chapter 14             |                                    |           |           |    |                |                                            |    |
|            | Chapter 15             |                                    |           | ~         |    |                |                                            |    |
| •          | Chapter 16             |                                    |           |           |    | 88             |                                            | R  |
| •          | Chapter 17             |                                    | ~ .       | -         | ~  | 88             |                                            | 18 |
|            | avo 🕤 📖                |                                    |           | ance      | -  | The Stationers | en med Parl Team in<br>Films form formated |    |
| file:      | River PMP-100 (*.avi)  |                                    | ~         | Save      | 10 | 8              |                                            |    |
| om:        | Letterbox              | Split: Infinite                    | ~         | Configure |    | 88             | 00.57 00.0                                 |    |
| oble ables | Ciltano                |                                    | Browse    | Onen      |    | 0,000 000      | 00.07 00.0                                 | Лф |

# 3.6 How to view the conversion result

Step 1: Run DVD Ripper Platinum, load a DVD-video disc or import IFO files, check the

programs that you wish to convert, select required profiles, and then click the **o** button to convert the checked programs.

| Eile                 | Edit Setting            | ps <u>T</u> ools | Help         |              |            |      |              |                              |
|----------------------|-------------------------|------------------|--------------|--------------|------------|------|--------------|------------------------------|
| dio:                 | English DTS 6ch (0x88)  | ✓ Sul            | bitle: None  |              | V Angle: 1 | ~    | 😑 General    |                              |
| huma                 | εA                      |                  |              | Tales Chaste | w 1        |      | Duration     | Full                         |
| DUINC                |                         |                  |              | noe: Chapo   | at 1       |      | Start Time   | 00:00:00                     |
|                      | Name                    | Duration         | Chapters     | Target       | Status     | ^    | 🖃 Video      |                              |
| E:\                  |                         |                  |              | MP4          |            |      | Video Codec  | mpeg4                        |
| 1 1                  | itle_01_16              | 00:00:04         | 1            | MP4          |            |      | Video Size   | Auto                         |
|                      | Chapter 1               | 00:00:04         |              | MP4          |            |      | Bit Rate     | 1200                         |
| ] 1                  | ikle_02_01              | 02:23:42         | 33           | MP4          |            |      | Erame Pate   | Auto                         |
|                      | Chapter 1               | 00:01:55         |              | MP4          | 50%        |      | Prairie Kate | P40.0                        |
| <ul> <li></li> </ul> | Chapter 2               | 00:06:46         |              | MP4          | Waiting    |      | Aspect       | AVUCO                        |
| ~                    | Chapter 3               | 00:03:45         |              | MP4          | Waiting    |      | Same Quality | / False                      |
| ~                    | Chapter 4               | 00:05:17         |              | MP4          | Waiting    |      | Audio        |                              |
| ~                    | Chapter 5               | 00:03:02         |              | MP4          | Wating     | -    | Audio Codec  | mpeg4aac                     |
|                      | Chapter 6<br>Chapter 7  | 00:01:56         |              | MD4          | -          |      | Bit Rate     | 128                          |
|                      | Chapter 8               | 00-05-25         |              | MD4          |            |      | Sample Rate  | 48000                        |
|                      | Chapter 9               | 00:04:43         |              | MP4          |            |      | Channels     | 2 (Stereo)                   |
|                      | Chapter 10              | 00:03:40         |              | MP4          |            |      | Disable Audi | E (John Col)                 |
|                      | Chapter 11              | 00:02:47         |              | MP4          |            |      | Usable Audi  | o rase                       |
|                      | Chapter 12              | 00:04:10         |              | MP4          | -          |      |              |                              |
|                      | Chapter 13              | 00:05:14         |              | MP4          |            |      |              |                              |
|                      | Chapter 14              | 00:04:39         |              | MP4          |            |      |              |                              |
|                      | Chapter 15              | 00:05:04         |              | MP4          | -          |      |              |                              |
|                      | Chapter 16              | 00:02:58         |              | MP4          |            | ~    | 88           |                              |
|                      | ava 🔄 🛄                 | - 88 - •         |              |              |            |      |              | Age from the differ from the |
| rofile:              | MP4 - MPEG-4 Video (*.) | mp4)             |              |              | V Save A   | ls 💌 | 8            | non. I he he he he he        |
| oom:                 | Letterbox               | 👻 Sp             | it: Infinite |              | 🗸 Confi    | gure | 8            |                              |
| estination:          | C:\temp                 |                  |              |              | Browse Op  | en   | 00.00.00     | 0:00:57 00:01:               |

**Step 2:** After the conversion is done, please click the <sup>Open...</sup> button on the output control panel to view the result in a pop-up file folder.

| Eile Engle<br>ume Ei\<br>E:\<br>Title_0<br>C<br>Title_0<br>C<br>C<br>C<br>C<br>C<br>C<br>C<br>C<br>C<br>C<br>C<br>C<br>C<br>C<br>C<br>C<br>C<br>C<br>C | Edit Settings<br>th DTS 6ch (0x88)<br>Name<br>01_16<br>hapter 1<br>hapter 1<br>hapter 2<br>hapter 3 | ⊥ools           ✓         Subtra           Duration         00:00:04           00:00:04         00:00:04           00:00:04         00:00:04           00:00:05:06         00:06:46 | Help<br>le: None<br>Chapters<br>1<br>33 | Title: Chapter 6<br>Target<br>MP4<br>MP4<br>MP4 | Angle: 1           | ~     |    | General<br>Duration<br>Start Time<br>Video<br>Video Codec | Full<br>00:00:00<br>mpeg4 |
|----------------------------------------------------------------------------------------------------|----------------------------------------------------------------------------------------------------|----------------------------------------------------------------------------------------------------|-----------------------------------------|-------------------------------------------------|--------------------|-------|----|-----------------------------------------------------------|---------------------------|
| tio: Engle<br>umc Et\<br>E:\<br>Title_0<br>C<br>Title_0<br>C<br>C<br>C<br>C<br>C<br>C<br>C<br>C<br>C<br>C<br>C<br>C<br>C<br>C<br>C<br>C<br>C<br>C<br>C | h DTS 6ch (0x88)<br>Name<br>01_16<br>hapter 1<br>12_01<br>hapter 1<br>hapter 2<br>hapter 3          | <ul> <li>Subbit</li> <li>Duration</li> <li>00:00:04</li> <li>00:00:04</li> <li>00:01:95</li> <li>00:06:46</li> </ul>                                                                | Chapters<br>1<br>33                     | Title: Chapter 6<br>Target<br>MP4<br>MP4<br>MP4 | Angle: 1<br>Status | ~     |    | General<br>Duration<br>Start Time<br>Video<br>Video Codec | Full<br>00:00:00          |
| umc Ei\<br>E:\<br>Title_0<br>Title_0<br>C<br>C<br>C<br>C<br>C<br>C<br>C<br>C<br>C<br>C<br>C<br>C<br>C<br>C<br>C<br>C<br>C<br>C<br>C                    | Name<br>hapter 1<br>12_01<br>hapter 1<br>hapter 2<br>hapter 3                                       | Duration<br>00:00:04<br>00:00:04<br>02:23:42<br>00:01:55<br>00:06:46                                                                                                    | Chapters<br>1<br>33                     | Title: Chapter 6<br>Target<br>MP4<br>MP4<br>MP4 | Status             | ^     |    | Duration<br>Start Time<br>Video<br>Video Codec            | Full<br>00:00:00<br>mpeg4 |
| E:\<br>TRIe_0<br>TRIe_0<br>C<br>C<br>C<br>C<br>C<br>C<br>C<br>C<br>C<br>C<br>C<br>C<br>C<br>C<br>C<br>C<br>C<br>C<br>C                                 | Name<br>11_16<br>hapter 1<br>12_01<br>hapter 1<br>hapter 2<br>hapter 3                              | Duration<br>00:00:04<br>00:00:04<br>02:23:42<br>00:01:55<br>00:06:46                                                                                                    | Chapters<br>1<br>33                     | MP4<br>MP4<br>MP4                               | Status<br>-<br>-   | ^     |    | Start Time<br>Video<br>Video Codec                        | 00:00:00                  |
| E:\<br>Title_0<br>Title_0<br>C<br>C<br>C<br>C<br>C<br>C<br>C<br>C<br>C<br>C<br>C<br>C<br>C<br>C<br>C<br>C<br>C<br>C<br>C                               | Name<br>01_16<br>hapter 1<br>02_01<br>hapter 1<br>hapter 2<br>hapter 3                              | Duration<br>00:00:04<br>00:00:04<br>02:23:42<br>00:01:55<br>00:06:46                                                                                                    | Chapters<br>1<br>33                     | Target<br>MP4<br>MP4<br>MP4                     | Status             | Â     | 8  | Video<br>Video Codec                                      | mpeg4                     |
| E:\<br>Title_(<br>Title_0<br>Title_0<br>C<br>C<br>C<br>C<br>C<br>C<br>C<br>C<br>C<br>C<br>C<br>C<br>C<br>C<br>C<br>C<br>C<br>C<br>C                    | 11_16<br>hapter 1<br>12_01<br>hapter 1<br>hapter 2<br>hapter 3                                      | 00:00:04<br>00:00:04<br>02:23:42<br>00:01:55<br>00:06:46                                                                                                    | 1<br>33                                 | MP4<br>MP4<br>MP4                               | :                  |       |    | Video Codec                                               | mpeg4                     |
| Title_C<br>C<br>Title_C<br>C<br>C<br>C<br>C<br>C<br>C<br>C<br>C<br>C<br>C<br>C<br>C<br>C<br>C<br>C<br>C<br>C<br>C                                      | 11_16<br>hapter 1<br>12_01<br>hapter 1<br>hapter 2<br>hapter 3                                      | 00:00:04<br>00:00:04<br>02:23:42<br>00:01:55<br>00:06:46                                                                                                    | 1<br>33                                 | MP4<br>MP4<br>MP4                               | :                  |       |    |                                                           |                           |
| C<br>Title_(<br>C<br>C<br>C<br>C                                                                                                    | hapter 1<br>12_01<br>hapter 1<br>hapter 2<br>hapter 3                                               | 00:00:04<br>02:23:42<br>00:01:55<br>00:06:46                                                                                                    | 33                                      | MP4<br>MP4                                      | -                  |       |    | Video Size                                                | Auto                      |
| TRIE_C<br>C<br>C<br>C                                                                                                    | 12_01<br>hapter 1<br>hapter 2<br>hapter 3                                                           | 02:23:42<br>00:01:55<br>00:06:46                                                                                                    | 33                                      | MP4                                             |                    |       |    | Bit Rate                                                  | 1200                      |
| 0000                                                                                                    | hapter 2<br>hapter 3                                                                                | 00:06:46                                                                                                    |                                         | AND A                                           | Considered         |       |    | Frame Rate                                                | Auto                      |
| 0                                                                                                    | hapter 3                                                                                            |                                                                                                    |                                         | MP4                                             | Completed          |       |    | Aspect                                                    | Auto                      |
| 0                                                                                                    |                                                                                                    | 00:03:45                                                                                                    |                                         | MP4                                             | Completed          |       |    | Same Quality                                              | False                     |
| c                                                                                                    | hapter 4                                                                                            | 00:05:17                                                                                                    |                                         | MP4                                             | Completed          |       |    | Audio                                                     |                           |
|                                                                                                    | hapter 5                                                                                            | 00:03:02                                                                                                    |                                         | MP4                                             | Completed          |       |    | Audio Codec                                               | moen4aac                  |
| _                                                                                                    | hapter 6                                                                                            | 00:01:56                                                                                                    |                                         | MP4                                             | Completed          | -     |    | Bit Rate                                                  | 128                       |
| 😂 Title,                                                                                                    | _02_01                                                                                              |                                                                                                    |                                         |                                                 |                    |       |    | Sample Rate                                               | 48000                     |
| Ele Ed                                                                                                    | B View Environment Tor                                                                              | ole Malo                                                                                                    |                                         |                                                 | 94                 |       |    | Channels                                                  | 2 (Stereo)                |
| 110 10                                                                                                    | in them raturnes for                                                                                | us nep                                                                                                    |                                         |                                                 |                    |       |    | Disable Audio                                             | False                     |
| G Bad                                                                                                    | * • 🕥 • 🏂 🔎                                                                                         | Search 📂                                                                                                    | Folders                                 | ·                                               | Go                 |       | 20 |                                                           | 00000000                  |
| Folders                                                                                                    | ×                                                                                                   | Chapter                                                                                                    | Chapte                                  | r Chapter                                       | ^                  | ~     |    |                                                           |                           |
|                                                                                                    | Title_02_01                                                                                         | 1.mp4                                                                                                    | 2.mp4                                   | 3.mp4                                           | 2                  |       |    |                                                           |                           |
| ÷ .                                                                                                    | Local Disk (D:)                                                                                     | MPA                                                                                                    | MPA                                     |                                                 | Save A             | s 👻   |    |                                                           |                           |
| m 🗉 💽                                                                                                    | CASTAWAY (E:)                                                                                       | Chapter                                                                                                    | Chapte                                  | Chapter                                         | Confi              | jure  | 20 |                                                           | 00000000                  |
| <                                                                                                    | >                                                                                                   | 4.mp4                                                                                                    | 5.mp4                                   | 6.mp4                                           | ×                  |       | 0  | 0.00 00:00                                                | 0.58 00.0                 |
| Type: MPE                                                                                                    | G4 Media Size: 18.9 MB                                                                              | 18.9 MB                                                                                                    |                                         | ty Computer                                     | Ope                | altor | a  | 000                                                       | 00                        |

Hint: During conversion, you can also click the

button to view the conversion.

# 3.7 How to preview programs

**Step 1:** Run **DVD Ripper Platinum**, load a DVD-video disc or import an IFO file, select the programs that you wish to convert in the program list, and set the profiles.

| Eile         | Edit Settin            | gs <u>T</u> ools | Help      |               |                           |                                              |     |              |            |    |
|--------------|------------------------|------------------|-----------|---------------|---------------------------|----------------------------------------------|-----|--------------|------------|----|
| Audio: 1     | English DTS 6ch (0x88) | ✓ Subb           | tle: None |               | <ul> <li>Angle</li> </ul> | n 1 🗸                                        | -   | General      |            | 1  |
| Album        | - 4                    |                  |           | Tales Tale 00 | .01                       | C. M. C. C. C. C. C. C. C. C. C. C. C. C. C. | 1   | Duration     | Full       |    |
| ADUII:       |                        |                  |           | noe: [noe_02  | 001                       |                                              |     | Start Time   | 00:00:00   |    |
| ~            | Name                   | Duration         | Chapters  | Target        | Stab                      | us 🗡                                         |     | Target       |            |    |
| ✓ E:\        |                        |                  |           |               |                           |                                              | 1 8 | Video        |            |    |
| ¥ т          | itle_01_16             | 00:00:04         | 1         | MPEG-1        | -                         |                                              |     |              | mpeg1video |    |
| -            | Chapter 1              | 00:00:04         |           | MPEG-1        | -                         |                                              |     | Sandard      | Auto       |    |
| V 1          | itle_02_01             | 02:23:42         | 33        | MPEG-1        | -                         |                                              |     | Video Cite   | 320-240    |    |
| ✓            | Chapter 1              | 00:01:55         |           | MPEG-1        | -                         |                                              |     | NUEU SLEE    | 1600       |    |
| <b>~</b>     | Chapter 2              | 00:06:46         |           | MPEG-1        | -                         |                                              |     | BIC Rate     | 1600       |    |
| ×            | Chapter 3              | 00:03:45         |           | MPEG-1        | -                         |                                              |     | Frame Rate   | 25         |    |
| ×            | Chapter 4              | 00:05:17         |           | MPEG-1        | -                         |                                              |     | Aspect       | Auto       |    |
| × .          | Chapter 5              | 00:03:02         |           | MPEG-1        | -                         |                                              |     | Same Quality | False      |    |
| ×.           | Chapter 6<br>Chapter 7 | 00:01:56         |           | MPEG-1        | -                         |                                              | 8   | Audio        |            |    |
| ÷.           | Chapter 8              | 00:05:25         |           | MPEG-1        |                           |                                              |     | Audio Codec  | mo2        |    |
| ÷            | Chapter 9              | 00:04:43         |           | MPEG-1        |                           |                                              |     | Bit Rate     | 192        |    |
| ũ.           | Chapter 10             | 00:03:40         |           | MPEG-1        | -                         |                                              |     | Cample Date  | 44100      |    |
| ×            | Chapter 11             | 00:02:47         |           | MPEG-1        | -                         |                                              |     | Saliple Rate | 44100      | _0 |
| ¥            | Chapter 12             | 00:04:10         |           | MPEG-1        | -                         |                                              |     |              |            |    |
| <b>v</b>     | Chapter 13             | 00:05:14         |           | MPEG-1        | -                         |                                              |     |              |            | -  |
| ¥            | Chapter 14             | 00:04:39         |           | MPEG-1        | -                         |                                              |     |              |            |    |
| ✓            | Chapter 15             | 00:05:04         |           | MPEG-1        | -                         |                                              |     |              |            |    |
| <b>~</b>     | Chapter 16             | 00:02:58         |           | MPEG-1        | -                         |                                              |     |              |            |    |
| ¥            | Chapter 17             | 00:08:38         |           | MPEG-1        |                           | ~                                            | 1   |              |            |    |
|              |                        |                  |           |               |                           |                                              |     |              |            |    |
| Profile:     | MPEG-1 Movie (*.mpg)   |                  |           |               | ×                         | Save As                                      |     |              |            |    |
| Zoom:        | Letterbox              | Y Split:         | Infinite  |               | *                         | Configure                                    |     | 0.00.00 01-1 | 1-51 02-22 |    |
| Destination: | C:ltemp                |                  |           |               | Browse                    | Open                                         | יור | (anim 01.1   | 02,23      | 5  |

**Step 2:** Click the button on the player to preview the selected program. You can also use the "Move to start", "Move to end", "Backward", "Forward" and "Jump" buttons to set the playing position.

| udio:  | English DTS 6cb (0x88)  | v Subt   | e: None       |                | Y    | Angle: 1 | ~   | 🗏 General                                                                                                    |                                                                                                    | 1 |
|--------|-------------------------|----------|---------------|----------------|------|----------|-----|----------------------------------------------------------------------------------------------------|----------------------------------------------------------------------------------------------------|---|
|        | congrate to cont (anoty |          |               |                |      |          | -   | Duration                                                                                                    | Full                                                                                                    |   |
| bum:   |                         |          | 8889          | Title: Title_0 | 2_01 |          |     | Start Time                                                                                                    | 00:00:00                                                                                                    |   |
|        | Name                    | Duration | Charters      | Target         |      | Status   | ~   | Target                                                                                                    |                                                                                                    |   |
| - E-1  |                         | C G GOON | - inspector a | . an pro-      |      |          |     | E Video                                                                                                    |                                                                                                    |   |
| S 1    | Tela 01 16              | 00-00-04 |               | MDEC-1         |      |          |     | Video Codeo                                                                                                    | and a state of the state of the |   |
| 3      | Chapter 1               | 00:00:04 | •             | MPEG-1         |      | -        |     | video Codec                                                                                                    | mpeg1video                                                                                                    |   |
| -      | Title 02 01             | 02:23:42 | 33            | MPEG-1         |      | -        |     | Standard                                                                                                    | Auto                                                                                                    |   |
| ~      | Chapter 1               | 00:01:55 |               | MPEG-1         |      | -        |     | Video Size                                                                                                    | 320x240                                                                                                    |   |
| ~      | Chapter 2               | 00:06:46 |               | MPEG-1         |      | -        |     | Bit Rate                                                                                                    | 1600                                                                                                    |   |
| ~      | Chapter 3               | 00:03:45 |               | MPEG-1         |      | -        |     | Frame Rate                                                                                                    | 25                                                                                                    |   |
| ~      | Chapter 4               | 00:05:17 |               | MPEG-1         |      | -        |     | Aspect                                                                                                    | Auto                                                                                                    |   |
| ~      | Chapter 5               | 00:03:02 |               | MPEG-1         |      | -        |     | Same Catality                                                                                                    | Ealce                                                                                                    |   |
| ~      | Chapter 6               | 00:01:56 |               | MPEG-1         |      | -        | -   | Dane Quaky                                                                                                    | 1 000                                                                                                    |   |
| ✓      | Chapter 7               | 00:03:05 |               | MPEG-1         |      | -        |     | Audio                                                                                                    |                                                                                                    |   |
| ¥      | Chapter 8               | 00:05:25 |               | MPEG-1         |      | -        | 100 | Audio Codec                                                                                                    | mp2                                                                                                    |   |
| ~      | Chapter 9               | 00:04:43 |               | MPEG-1         |      | -        |     | Bit Rate                                                                                                    | 192                                                                                                    |   |
| ~      | Chapter 10              | 00:03:40 |               | MPEG-1         |      | -        |     | Sample Rate                                                                                                    | 44100                                                                                                    | 1 |
| ~      | Chapter 11              | 00:02:47 |               | MPEG-1         |      | -        |     |                                                                                                    | 1111                                                                                                    |   |
| ~      | Chapter 12              | 00:04:10 |               | MPEG-1         |      | -        |     |                                                                                                    |                                                                                                    |   |
| ×      | Chapter 13              | 00:05:14 |               | MPEG-1         |      | -        | 100 |                                                                                                    | No                                                                                                    |   |
| ×.     | Chapter 14              | 00:04:39 |               | MPEG-1         |      | -        |     | N 1997 1997                                                                                                    |                                                                                                    | 1 |
| ~      | Chapter 15              | 00:05:04 |               | MPEG-1         |      | -        |     | 1200 E. M. M. W.                                                                                                    | 1 S. 1 S.                                                                                                    |   |
| ×      | Chapter 15              | 00:02:50 |               | MDEC-1         |      | -        | ~   | Chinesen 19                                                                                                    | 54.3 S 1.6                                                                                                    |   |
| ofle   | DVD S TTTA              |          |               |                |      | Sava Ac  |     |                                                                                                    | 1                                                                                                    |   |
| CH BO. | reconcione ( mpg)       |          |               |                |      | · sarera |     |                                                                                                    |                                                                                                    | à |
| com:   | Letterbox               | Spik:    | Infinite      |                |      | Configu  | re  | The local division of the local division of the local division of |                                                                                                    |   |

**Hint:** If you wish to locate an exact position, you can click the button and, in the pop-up dialogue box, enter the time point to jump to, as indicated in the following figure:

| Jump                                      | × |
|-------------------------------------------|---|
| Jump to (range from 00:00:00 to 00:42:11) |   |
| 00:06:24                                  |   |
| OK Cancel                                 |   |

After setting, click the button to close the dialogue box. Meanwhile, the player will play the selected program from the selected time point.

# **4** Operating Instructions

# 4.1 Interface layout

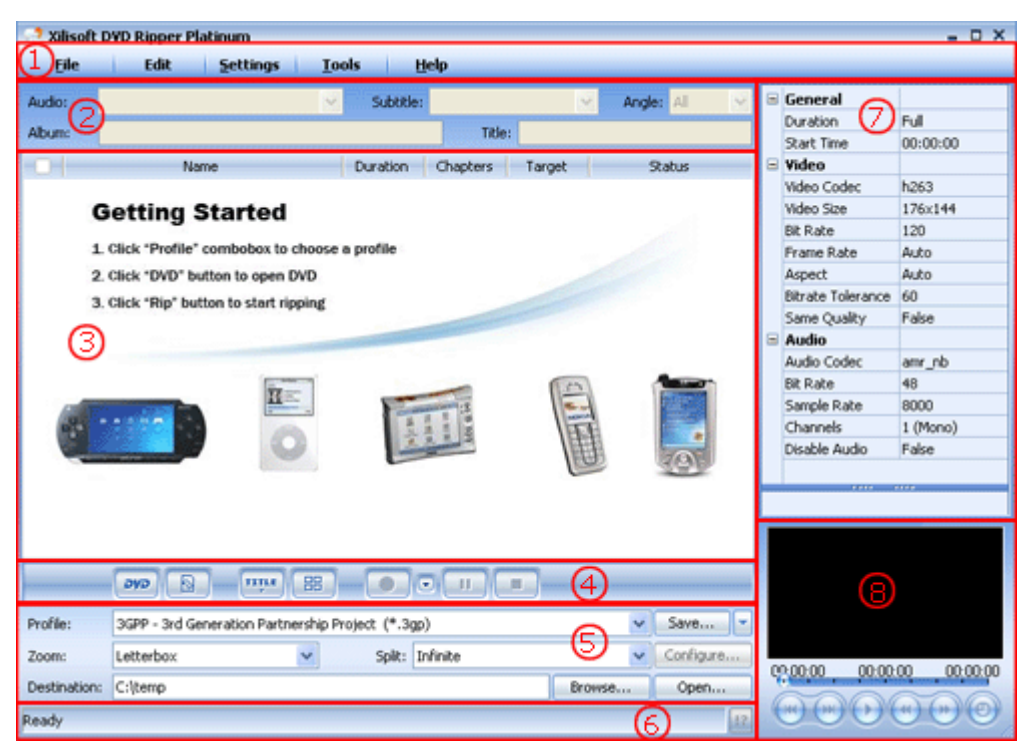

| 1 | Main menu                     | Provides menu items such as File, Edit, Settings, Tools and Help.                                                                                                   |
|---|-------------------------------|----------------------------------------------------------------------------------------------------|
| 2 | DVD source file control panel | In this area, you can set the audio, subtitle, angle, album<br>and title for the DVD source file.                                                                   |
| 3 | Program list                  | Displays information about the loaded DVD and the conversion status.                                                                                                |
| 4 | Button bar                    | This area provides "Open DVD", "Open IFO file", "Edit",<br>"Hide Chapters", "Start ripping", "More ripping options",<br>"Pause ripping" and "Stop ripping" buttons. |
| 5 | Output control panel          | In this area, you can set the profiles, zooming modes, splitting modes and destinations of output programs.                                                         |
| 6 | Status bar                    | Displays information about the programs and the progress of conversion, and offers the function of log view.                                                        |
| 7 | Output property list          | In this area, you can modify general properties, audio properties, video properties and ID3 label of profile.                                                       |
| 8 | Preview player                | In the area, you can play a selected program.                                                                                                    |

# 4.2 Main menu

# 4.2.1 File menu

| <u>F</u> ile                          | Edit                           | it <u>S</u> ettings | <u>T</u> ools | <u>H</u> elp |
|---------------------------------------|--------------------------------|---------------------|---------------|--------------|
| Add DVD<br>Add IFO I                  | ) Folder<br>Files              |                     |               |              |
| Rip All Ch<br>Pause All<br>Stop All C | necked<br>I Checked<br>Checked | d                   |               |              |
| Rip Selec<br>Pause Se<br>Stop Sele    | oted<br>elected<br>ected       |                     |               |              |
| E <u>x</u> it                         |                                |                     |               |              |

#### Add DVD Folder

Click to open the "Select DVD file" dialogue box. Then select the required DVD disc or DVD folder. After loading, all programs of the loaded DVD will be displayed in the program list.

#### Add IFO Files

Click to open the "Select IFO file" dialogue box. Then select the required IFO file. After importing, all programs of the imported IFO file will be displayed in the program list.

### **Rip All Checked**

Click to start the conversion of all the checked programs in the program list.

#### Pause All Checked

During conversion, click the "Pause All Checked", the conversion of all the checked programs in the program list will be paused.

#### Stop All Checked

During conversion, click the "Stop All Checked", the conversion of all the checked programs in the program list will be stopped.

#### **Rip Selected**

Clicking the item will automatically check and convert the selected programs in the program list.

#### **Pause Selected**

During conversion, clicking the "Pause Selected" item will pause the conversion of the selected programs in the program list.

#### **Stop Selected**

During conversion, clicking the "Stop Selected" item will stop the conversion of the selected

programs in the program list.

E<u>x</u>it

Exit the application.

# 4.2.2 Edit menu

| <u>F</u> ile | Edit <u>S</u> ettings                                                  |
|--------------|------------------------------------------------------------------------|
|              | Select All Children<br>Select All Ctrl+A                               |
|              | Rename F2                                                              |
|              | Remove Del<br>Clear                                                    |
|              | Check<br>Uncheck                                                       |
|              | Check All Children<br>Check All<br>UnCheck All Children<br>Uncheck All |

#### Select All Children

In the program list, select a required program. Click "Select All Children" item, all its children programs will be selected.

### Select All

Select all the programs in the program list.

#### Rename

Rename the title of a selected program in the program list.

#### Remove

Remove the selected program from the program list.

#### Clear

Clear the program list.

### Check

Check a selected program in the program list.

#### Uncheck

Uncheck a checked program in the program list.

### **Check All Children**

In the program list, check a required program. By clicking "Check All Children" item, all its children programs will be checked.

### Check All

Check all the programs in the program list.

### Uncheck All Children

Uncheck all the checked children programs of a selected program in the program list.

### Uncheck All

Uncheck all the checked programs in the program list.

# 4.2.3 Settings menu

| <u>F</u> ile Edit | Settings Tools Help |
|-------------------|---------------------|
|                   | Change Skin         |
|                   | Language D          |
|                   | Preferences         |

### Change Skin

Open the "Change Skin" dialogue box to select the desired skin for the software.

# Language

Click the "Language" item and then select the desired language from its submenu.

# Preferences

Open the Preferences tab, where you can modify the preferences for the application and you can also set the properties for DVD source files, such as audio, video, luminance filter, subtitle, DeCSS and DVD-ROM cache.

For more information about the setting, please refer to the "<u>Preferences tab</u>" in "<u>Operating</u> <u>Instructions</u>".

# 4.2.4 Tools menu

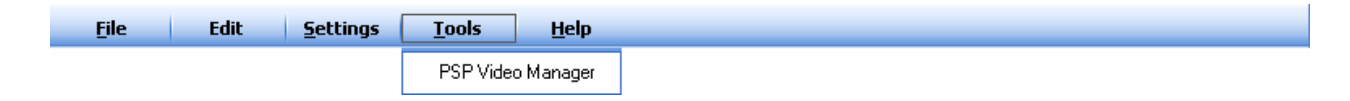

### **PSP Video Manager**

Call PSP Video Manager, by which you can import the video files that has been converted to the

#### PSP format to PSP device.

| PSP Video Manag      | jer.                                | E E F |
|----------------------|-------------------------------------|-------|
| hareware<br>uide.net | Shareware                           |       |
| ath: C:\             | Browse PSP:                         | 1     |
|                      | Move-><br>Copy->                    |       |
|                      | <-Move<br><copy<br>Delete</copy<br> |       |
|                      |                                     |       |
|                      |                                     |       |
|                      |                                     |       |
|                      | About                               |       |
| Heliesh              | Nur                                 |       |

# 4.2.5 Help menu

| <u>F</u> ile | Edit | <u>S</u> ettings | <u>T</u> ools | <u>H</u> elp                                                                             |
|--------------|------|------------------|---------------|------------------------------------------------------------------------------------------|
|              |      |                  |               | <u>C</u> ontents                                                                         |
|              |      |                  |               | <u>B</u> uy Registration Code<br><u>E</u> nter Registration Code<br>Feedback and Support |
|              |      |                  |               | <u>A</u> bout                                                                            |

### **Contents**

Open the help file.

#### **Buy Registration Code**

Open the web page where you can buy a registration code for this software.

### Enter Registration Code

Open the registration dialogue box, where you can enter the registration code for registration.

#### Feedback and Support

Access the website of Xilisoft Support Center.

# <u>A</u>bout

Open the "About" dialogue box; you can view the information about copyright, version and registration of the software there.

# 4.3 Preferences tab

By clicking the "Preferences" item in the drop-down menu of "Settings", you can open **DVD Ripper Platinum**'s Preferences tab, as indicated in the following figure:

| Preferences                                                                       | X              |
|-----------------------------------------------------------------------------------|----------------|
| General DVD (Global)                                                              |                |
| Rip<br>Maximum simultaneous processes:<br>Maximum simultaneous running processes: |                |
| Skip checked title in chapter mode                                                |                |
| Preview Preview window aspect ratio: 4:3                                          | •              |
| Enable video while playing     Enable audio while playing                         | Rendering: YUV |
| Output                                                                            |                |
| Create chapter folder in output folder                                            |                |
|                                                                                   |                |
|                                                                                   |                |
|                                                                                   |                |
|                                                                                   | OK Cancel      |

# 4.3.1 General

| ļ | referen          | nces                                                                         | × |
|---|------------------|------------------------------------------------------------------------------|---|
| [ | General          | DVD (Global)                                                                 |   |
|   | Maxin<br>Maxin   | mum simultaneous processes:                                                  |   |
|   | <b>∨</b> sk      | kip checked title in chapter mode                                            |   |
|   | Previe<br>Previe | ew window aspect ratio: 4:3                                                  |   |
|   | ✓ Er<br>✓ Er     | nable video while playing Rendering: YUV 💌                                   |   |
|   | Outp             | ut                                                                           |   |
|   | vo<br>Vo         | reate chapter folder in output folder<br>reate album folder in output folder |   |
|   |                  |                                                                              |   |
|   |                  |                                                                              |   |
|   |                  |                                                                              |   |
|   |                  | OK Cancel                                                                    |   |

# Rip

Here you enter a number respective for maximum simultaneous processes and maximum simultaneous running processes for **DVD Ripper Platinum**.

**Note**: By setting the maximum simultaneous processes and maximum simultaneous running processes, the multi-threading technology can be used to increase conversion efficiency of the software.

**Hint**: The number should not be too large. If it is too large, considerable time will be spent on process scheduling, leading to efficiency decrease. Besides, the maximum simultaneous running processes should be equal to or less than the maximum simultaneous processes.

By default, the maximum simultaneous processes = 10; the maximum simultaneous running processes = 1.

Meanwhile, you can also set "Skip checked title in chapter mode" in the tab.

If the checkbox is checked, checked titles would no longer be converted. Otherwise, checked titles would be converted.

Note: Chapter mode refers to the display mode in which the title and all its chapters are displayed

in the program list.

For more information about the "Chapter mode", please refer to the <u>"Button bar</u>" in "<u>Operating</u> <u>Instructions</u>"

#### Preview

#### Preview window aspect ratio

Set the aspect ratio for the preview window. Two options are available: "16: 9" and "4: 3".

#### Rendering

Select the rendering method for the video being played in the preview window. Two options are available: "YUV" and "RGB".

Meanwhile, you can also decide whether to play video or audio while playing the program.

### Output

Here you can determine whether to create chapter folder and album folder in the output folder while setting output programs.

# 4.3.2 DVD (Global)

|                                                                            | AUGO                                    |
|----------------------------------------------------------------------------|-----------------------------------------|
| Output Frame Rate:                                                         | Downsampling:                           |
| Keep original 💙                                                            | No downsampling                         |
| Detect progressive 24 Hz                                                   | Volume 3 Detect                         |
| Audio / Video synchronisation<br>Deinterlace Filter: Interpolate v<br>DCT: | Save your DVD drive<br>Size (MB): 10    |
| SSE2 (Intel P4)                                                            | Location: RAM                           |
| Use ASPI DeMacroVision<br>Key search:                                      | Luminance filter<br>Enable<br>Gain: 128 |
| Each VOB ID                                                                | Offset: 0                               |
| Subtitle<br>Offset (pixel): 0                                              |                                         |

Xilisoft Corporation,2007

# Video

# **Output Frame Rate**

Set output frame rate for video files. Five available options: "Keep original", "23.976(NTSC)", "24", "25(PAL)", "29.97(NTSC)", "30".

**Hint: DVD Ripper Platinum** will not automatically set this option. If you set a frame rate different from that of the source program, the converted program will have the set frame rate. Besides, please avoid the conversion between different television systems, such as conversion between NTSC and PAL, or between PAL and NTSC.

Default: Keep original

### **Detect progressive 24Hz**

Automatically detect progressive 24Hz sources. Detected source frame rates will be displayed in the main interface.

Default: checked

### Force progressive 24Hz

Force the source to be a progressive 24Hz source

**Hint:** The "Force progressive 24Hz" box is only checkable when the "Detect progressive 24Hz" box is checked.

If you think the detection result incorrect, you may consider checking the option.

Default: unchecked

### Audio/Video synchronization

If this box is checked, audio and video signals will be synchronized again according to the cycle.

**Hint**: if you have selected values different from the source program in previous options, please check the box to ensure audio/video synchronization of the output program.

Default: unchecked

### **Deinterlace Filter**

If the source program is interlaced, while you wish to deinterlace to generate a progressive program, please check the box.

The interpolation (interpolating even field) will definitely work. However, it will also compromise some picture quality when making formats such as SVCD.

Default: Interpolate

### iDCT

Set Inverse Discrete Cosine Function Transform.

MMX is the fastest and is suitable for most CPUs, while FPU provides the best quality.

Default: Automatic detection of local CPU

# DeCSS

Simply leave the original default value for DeCSS unchanged. It needs the installed ASPI to perform drive authentification and read files over 1GB in a DVD.

If you get a confused video, please try to change the mode for Key Search.

#### Key search

Set the mode for CSS key search.

Default: Once

#### **DeMacroVision**

Check the box to remove the macro vision protection of the movie.

Default: checked

### Subtitle

#### Offset(pixel)

Set the pixel offset in vertical direction for subtitles.

If the subtitle is displayed outside the screen area, **DVD Ripper Platinum** will automatically adjust the value for the option.

#### Default: 0

**Hint:** When setting "Offset" values, a positive value indicates a downward offset, while a negative value indicates an upward offset.

#### **Original colors**

Check the box to keep the original subtitle color.

If the original subtitle is too dark, please do not check the box.

Default: checked

Besides, you can also determine whether to keep the original color of a subtitle. If the original subtitle is relatively dark, it is recommend that you don't need to keep original colors.

### Audio

### Downsampling

Note: DVD audios generally have a sample rate of 48000Hz or 44100Hz (with certain exceptions,

of course), while actually such a high sample rate is not necessary for most of the times (meanwhile, certain devices do not support ultra high sampling rates). Therefore, you can decrease the sample rate by downsampling. Downsampling can be realized together with bit rate. Of course, the bit rate can be kept unchanged during downsampling.

Downsampling provides the following modes:

Normal quality 48.0KHz to 44.1KHz (fastest)

High quality 48.0KHzto 44.1KHz (very slow)

No downsampling

44.1KHz (no conversion) -- If your source program has a 44.1KHz audio, and you wish to keep the rate unchanged after conversion, please select this mode.

48.0KHz (no conversion) -- If your source program has 48.0KHz audio, and you wish to keep the rate unchanged after conversion, please select this mode.

Default: No downsampling

### Volume

Set volume for output audio.

For most DVDs, the default volume is already sufficient.

Besides, you can use the Detect button at the right side of the Volume option to detect the real time volume of source DVD. For example, you can detect a clip that you think it has a high volume and, according to the obtained volume value, enter a proper value for the Volume option.

Default: 3

# **Dolby Surround**

If the box is checked, the better 5.1FX will be maintained in the stereo.

Default: checked

# Save your DVD drive

Set an amount of temporary buffer cache to avoid frequent read/stop of DVD-ROM.

Typically RAM will be set as temporary buffer cache so that the conversion will be faster. Of course, you can use hard disk space as temporary buffer cache.

Typically, files will be saved in a temporary system directory. Therefore, before conversion, please make sure that there is available temporary directory.

Default: Cache size = 10MB; location = RAM.

# Luminance filter

Set luminance of the program.

If the box is checked, luminance rendering will be used.

**Hint:** use luminance filter to modify the gain value. If the gain is less than 128, the image will become darker; when higher than 128, it will become lighter. (Typically gain values are multiples of 64, for example: 0 = 0.0; 128 = 1.0; 256 = 2.0)

The Offset is based on the gain.

Default: unchecked (i.e., gain: 128; offset: 0)

# 4.4 DVD source file control panel

| Audio: | English DTS 6ch (0x88) | ~ | Subtitle: N | lone  | ~         | Angle: | 1 | $\mathbf{v}$ |
|--------|------------------------|---|-------------|-------|-----------|--------|---|--------------|
| Album: | E:\\                   |   |             | Title | Chapter 1 |        |   |              |

In the DVD source file control panel, you can set the Audio, Subtitle, Angle, Album and Title for DVD source files.

#### Audio

Select the audio that you wish to convert for a selected title or chapter.

By default, the first option of the drop-down menu is selected.

#### Subtitle

In the drop-down menu, select the required subtitle, which will be the output subtitle for a selected title or chapter.

By default, None is selected.

#### Angle

Select the required shooting angle for a DVD.

Note: The angle only applies to selected titles.

Most of the movies are saved in angle 1.

By default, 1 is selected.

#### Album

Edit the name of your favorite album.

Hint: The Album option only applies to selected DVD-ROM root directory.

By default, it is set as the DVD-ROM drive letter.

#### Title

Set the desired title name as the output title for the selected title or chapter.

If neglected, the default source title name will be the output title name.

# 4.5 **Program list**

| •                                                                                                    | Name        | Duration | Chapters | Target | Status | ^ |
|----------------------------------------------------------------------------------------------------|-------------|----------|----------|--------|--------|---|
|                                                                                                    | E:\         |          |          |        |        |   |
|                                                                                                    | Title_01_16 | 00:00:04 | 1        | MPEG-1 | -      |   |
|                                                                                                    | Chapter 1   | 00:00:04 |          | MPEG-1 | -      |   |
| <ul> <li>Image: A set of the set of the</li></ul> | Title_02_01 | 02:23:42 | 33       | MPEG-1 | -      |   |
| <ul> <li>Image: A set of the set of the</li></ul> | Chapter 1   | 00:01:55 |          | MPEG-1 | -      |   |
|                                                                                                    | Chapter 2   | 00:06:46 |          | MPEG-1 | -      |   |
|                                                                                                    | Chapter 3   | 00:03:45 |          | MPEG-1 | -      |   |
|                                                                                                    | Chapter 4   | 00:05:17 |          | MPEG-1 | -      |   |
|                                                                                                    | Chapter 5   | 00:03:02 |          | MPEG-1 | -      |   |
|                                                                                                    | Chapter 6   | 00:01:56 |          | MPEG-1 |        | - |
|                                                                                                    | Chapter 7   | 00:03:05 |          | MPEG-1 | -      |   |
|                                                                                                    | Chapter 8   | 00:05:25 |          | MPEG-1 | -      |   |
|                                                                                                    | Chapter 9   | 00:04:43 |          | MPEG-1 | -      |   |
|                                                                                                    | Chapter 10  | 00:03:40 |          | MPEG-1 | -      |   |
|                                                                                                    | Chapter 11  | 00:02:47 |          | MPEG-1 |        |   |
|                                                                                                    | Chapter 12  | 00:04:10 |          | MPEG-1 |        |   |
| <ul> <li>Image: A set of the set of the</li></ul> | Chapter 13  | 00:05:14 |          | MPEG-1 |        |   |
| <ul> <li>Image: A set of the set of the</li></ul> | Chapter 14  | 00:04:39 |          | MPEG-1 |        |   |
| <ul> <li>Image: A set of the set of the</li></ul> | Chapter 15  | 00:05:04 |          | MPEG-1 |        |   |
| <ul> <li>Image: A set of the set of the</li></ul> | Chapter 16  | 00:02:58 |          | MPEG-1 | -      |   |
| <ul> <li>Image: A set of the set of the</li></ul> | Chapter 17  | 00:08:38 |          | MPEG-1 | -      | 4 |

# 4.5.1 Header

| <b>v</b> | Name | Duration | Chapters | Target | Status |
|----------|------|----------|----------|--------|--------|
|----------|------|----------|----------|--------|--------|

### CheckBox

Dialogue box is checked to determine the programs that you wish to convert.

#### Name

Displays the name of the root directory of a loaded DVD and names of all its programs

#### Duration

Displays the playing durations of all the programs of a loaded DVD

#### Chapters

Displays the number of chapters contained in a title

#### Target

Displays the conversion format for a program

### Status

Displays status of a program during conversion

The status of a program includes: Finished, Paused, Waiting, Waiting to resume, No status, Stop and Running.

# 4.5.2 Right-click menu

When using **DVD Ripper Platinum**, you can also use the right-click menu to perform common-used actions. Right-click your mouse at any location of the program list and a right-click menu pops up.

|   | Name                     | Duratio                                         | n Chapters | ; Target         | Status | ^ |
|---|--------------------------|-------------------------------------------------|------------|------------------|--------|---|
|   | E:\<br>Title_01_16       |                                                 |            | MDEC_1           |        |   |
| Ĭ | Chapter 1                | Add DVD Folder                                  |            | MPEG-1           | -      |   |
|   | Title_02_01              | Add IFO Files                                   |            | MPEG-1           | -      |   |
|   | Chapter 1                | Remove                                          | Del        | MPEG-1           | -      |   |
|   | Chapter 2<br>Chapter 2   | Clear                                           | 201        | MPEG-1           | -      |   |
|   | Chapter 3<br>Chapter 4   |                                                 |            | MPEG-1           | -      |   |
| Ĭ | Chapter 5                | Rename                                          | F2         | MPEG-1           | -      |   |
|   | Chapter 6                | Check                                           |            | MPEG-1           | -      | - |
|   | Chapter 7<br>Chapter 9   | Uncheck                                         |            | MPEG-1           |        |   |
| Ľ | Chapter o<br>Chapter 9   |                                                 |            | MPEG-1<br>MPEG-1 |        |   |
| Ĭ | Chapter 10               | Check All Children                              |            | MPEG-1           |        |   |
|   | Chapter 11               | Check All                                       |            | MPEG-1           | -      |   |
|   | Chapter 12               | UnCheck All Children                            |            | MPEG-1           |        |   |
|   | Chapter 13<br>Chapter 14 | Uncheck All                                     |            | MPEG-1<br>MPEG-1 |        |   |
| Ĭ | Chapter 15               | Select All Children                             |            | MPEG-1           |        |   |
|   | Chapter 16               | Select All                                      | Ctrl+A     | MPEG-1           | -      |   |
|   | Chapter 17               |                                                 |            | MPEG-1           | -      | * |
|   |                          | Rip Selected<br>Pause Selected<br>Stop Selected |            |                  |        |   |
|   |                          | Properties                                      |            |                  |        |   |

Using the menu, you can easily carry out regular operations.

Moreover, when right-clicking on a selected title or chapter, the Properties item becomes available. For example, select Title\_01\_16 and right-click to open the menu. Select the Properties item, and the Title properties dialogue box for Title\_01\_16 will pop up.

| Title Info                                                                                                    |                                                                    |
|----------------------------------------------------------------------------------------------------|--------------------------------------------------------------------|
| Resolution:                                                                                                    | 352×240                                                            |
| Frame Rate:                                                                                                    | 29.97 fps                                                          |
| Aspect Ratio:                                                                                                    | 4:3 (1.333)                                                        |
| Audio Sample Frequency:                                                                                                    | 48000 Hz                                                           |
| Video Frame Rate: Keep original Detect progressive 24Hz Force progressive 24Hz Deinterlace Filter: Interpolate Audio / Video synchronisation | Audio<br>Downsampling:<br>No downsampling<br>Volume:<br>1.0 Detect |
| Subtitle<br>Original colors OBlack and w<br>Offset (Pixels): 0                                                                               | white Cain: 128<br>Offset: 0                                       |
| Apply to all chapters in this title                                                                                                    | Reset                                                              |

For more information about the "Parameters on Title Properties", please refer to the "<u>Preferences</u> tab" in "<u>Operating Instructions</u>".

# 4.6 Button bar

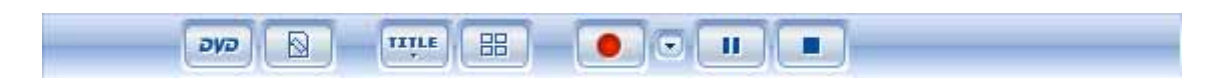

# "Open DVD" button

Add a DVD-video disc or a DVD folder that you wish to convert to the program list.

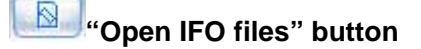

Add IFO files that you wish to convert to the program list.

Edit" button

Click the Edit button. In the pop-up drop-down menu, you can select various editing functions of **DVD Ripper Platinum**, as indicated in the following figure:

| Remove<br>Clear                                                        | Del    |
|------------------------------------------------------------------------|--------|
| Rename                                                                 | F2     |
| Check<br>Uncheck                                                       |        |
| Check All Children<br>Check All<br>UnCheck All Children<br>Uncheck All |        |
| Select All Children<br>Select All                                      | Ctrl+A |

# "Show/Hide Chapters" button

Click the button to show/hide the chapters under a title.

**Note:** when is displayed, the chapters will be shown.

When is displayed, the chapters will be hidden.

# Start Ripping" button

Clicking the item will start the conversion of all the checked programs in the program list.

#### "More Ripping Options" button

Clicking the button, a drop-down menu pops up.

In the menu, more ripping options are available as indicated in the following figure:

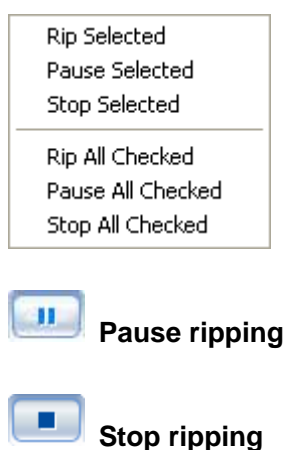

# 4.7 Output control panel

| Profile:     | Archos AV700 (*.avi)     |   |        |          | *      | Save As    | - |
|--------------|--------------------------|---|--------|----------|--------|------------|---|
| Zoom:        | Full (Keep aspect ratio) | * | Split: | Infinite | *      | Configure. |   |
| Destination: | D:\documents\test\video  |   |        |          | Browse | Open       |   |

In the output control panel, you can set the output format, zooming mode, splitting mode and destination for output programs. Moreover, you can manage custom profiles and view the directory where the files are saved.

#### Profile

Select a profile for the output program in the drop-down menu.

For more information about "Profile", please refer to the "Supported profiles" in "Set Profile".

#### Save As

Click to open a dialogue box where you can save your custom profiles.

Besides, select a custom profile in the drop-down menu and click the drop-down button at the right

side of side of side o

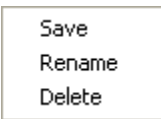

Save: save your custom profile

Rename: rename your custom profile

Delete: delete your custom profile

Hint: The three operations only apply to custom profiles.

#### Zoom

Select the zooming mode for output programs, as indicated in the following figure:

| Letterbox                |  |
|--------------------------|--|
| Medium                   |  |
| Pan and Scan             |  |
| Full (Keep aspect ratio) |  |

Letterbox: add black stripes at both sides of the source program

Medium: cut the source program while adding black stripes

Pan and Scan: cut the source program

#### Full: stretch the source program

#### Split

Select a splitting mode for the output program in the drop-down menu, as indicated in the following figure:

Infinite 650MB Recordable CD 700MB Recordable CD 800MB Recordable CD 4.7GB Recordable DVD Custom size (100.00 MB) Custom time (00:10:00)

Infinite: output according to duration of the source program

**650MB Recordable CD:** split the source program with the maximum size of a single output file being 650MB

**700MB Recordable CD:** split the source program with the maximum size of a single output file being 700MB

**800MB Recordable CD:** split the source program with the maximum size of a single output file being 800MB

**4.7GB Recordable DVD:** split the source program with the maximum size of a single output file being 4.7GB

**Custom size:** split the source program according to custom size; maximum size of a single output file is defined by the user

**Custom time:** split the source program according to custom duration; maximum duration of single output file is defined by the user

Default: No splitting

#### Destination

Set the destination directory where the output files are saved

For more information about the "Destination", please refer to the "<u>How to set the Destination</u>" in "<u>Getting started</u>".

#### Open

Click to open the folder where output files are saved and view the results of conversion.

For more information about the Open button, please refer to the "<u>How to view conversion result</u>" in "<u>Getting started</u>".

# 4.8 Status bar

frame=208 q=0.0 size=1950kB time=6.8 bitrate=2344.2kbits/s

During conversion, through the status bar, you can easily view the information about the program that is currently being converted.

Moreover, by clicking the 🔢 button at the right side of the status bar, you can open the Log

dialogue box and view the conversion log for a selected program, as indicated in the following figure:

| Log                                                                     | × |
|-------------------------------------------------------------------------|---|
| Input #0, ifo, from 'E:\VIDEO_TS\VTS_01_0.IFO':                         |   |
| Duration: 02:07:33.4, bitrate: 384 kb/s                                 |   |
| Stream #0.0: Video: ifo_v, 720x480, 29.97 fps                           |   |
| Stream #0.1: Audio: ifo_a, 48000 Hz, stereo, 384 kb/s                   |   |
| Output #0, mp4, to 'C:\Temp\E\Title_01_01\Chapter 1.mp4':               |   |
| Stream #0.0: Video: mpeg4, 320x240, 29.97 fps, q=2-31, 512 kb/s         |   |
| Stream #0.1: Audio: mpeg4aac, 44100 Hz, stereo, 64 kb/s                 |   |
| Stream mapping:                                                         |   |
| Stream #0.0 -> #0.0                                                     |   |
| Stream #0.1 -> #0.1                                                     |   |
|                                                                         |   |
| Video:23364kB Audio:5979kB Global headers:0kB Muxing overhead 0.760947% |   |
|                                                                         |   |
|                                                                         |   |
|                                                                         |   |
|                                                                         |   |
|                                                                         |   |
|                                                                         |   |
|                                                                         |   |
|                                                                         |   |
|                                                                         |   |
|                                                                         |   |
|                                                                         |   |
|                                                                         |   |
|                                                                         |   |

!?

# 4.9 Output property list

|               | General       |            |  |  |  |  |  |
|---------------|---------------|------------|--|--|--|--|--|
|               | Duration      | Full       |  |  |  |  |  |
|               | Start Time    | 00:00:00   |  |  |  |  |  |
|               | Summary       |            |  |  |  |  |  |
|               | Title         |            |  |  |  |  |  |
|               | Author        |            |  |  |  |  |  |
|               | Copyright     |            |  |  |  |  |  |
|               | Comments      |            |  |  |  |  |  |
|               | Album         |            |  |  |  |  |  |
|               | Genre         |            |  |  |  |  |  |
|               | Composer      |            |  |  |  |  |  |
|               | Orig. Artist  |            |  |  |  |  |  |
|               | URL           |            |  |  |  |  |  |
|               | Encoded by    |            |  |  |  |  |  |
|               | Year          |            |  |  |  |  |  |
|               | ID3v2         | True       |  |  |  |  |  |
|               | Video         |            |  |  |  |  |  |
|               | Video Codec   | wmv3x      |  |  |  |  |  |
|               | Video Size    | 320x240    |  |  |  |  |  |
|               | Bit Rate      | 1200       |  |  |  |  |  |
|               | Frame Rate    | Auto       |  |  |  |  |  |
|               | Aspect        | Auto       |  |  |  |  |  |
|               | Same Quality  | False      |  |  |  |  |  |
|               | Disable video | False      |  |  |  |  |  |
|               | Audio         |            |  |  |  |  |  |
|               | Audio Codec   | wma7x      |  |  |  |  |  |
|               | Bit Rate      | 128        |  |  |  |  |  |
|               | Sample Rate   | 48000      |  |  |  |  |  |
|               | Channels      | 2 (Stereo) |  |  |  |  |  |
|               | Disable Audio | False      |  |  |  |  |  |
|               | ****          |            |  |  |  |  |  |
| Disable Audio |               |            |  |  |  |  |  |

After setting profiles for output programs, in the output property list that is located on the right side of the main interface, you can further configure specific parameters for a selected profile. These include general properties for audio and video formats, audio properties, video properties and ID3 label properties.

For more information about "Set output properties", please refer to the "<u>Common output property</u> <u>list</u>" in "<u>Set Profile</u>".

# 4.10 Preview player

Using the preview player, you can view a selected program in the program list.

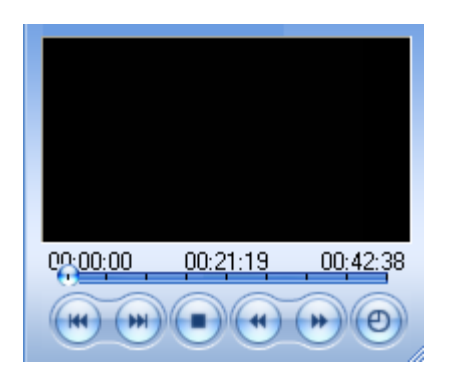

# "Move to start" button

Jump to the start of the program that is being played

### "Move to end" button

Jump to the end of the program that is being played

### "Play" button

Play a selected program

### "Backward" button

Jump to the previous second

### "Forward" button

Jump to the next second

### "Jump" button

Click to open a dialogue box where you can set the playing position

# 5 Advanced Operational Skills

# 5.1 Adding multiple DVDs

In order to save your time, **DVD Ripper Platinum** supports the adding of multiple DVDs in one conversion.

If you have more than one DVD-ROM or virtual drive on your computer, all you have to do is to add the DVDs that you wish to convert, select required profiles for different chapters or titles, and then click the Convert button. **DVD Ripper Platinum** will start the conversion automatically. You can do something else at the same time.

# 5.2 Customizing "Profile"

If you have modified parameters for a profile during conversion and you wish to continue to use them in the future, **DVD Ripper Platinum** allows saving the modified profile as a new profile. By doing this, you can use the new profile whenever you want.

Moreover, for the custom "Profile", **DVD Ripper Platinum** provides operations such as Save, Rename and Delete.

For more information about the "Customizing Profile", please refer to the "<u>How to customize</u> <u>"Profile"</u>" in "<u>Getting started</u>".

# 5.3 Supporting H.264

5 profiles that support H.264 video codecs are added to **DVD Ripper Platinum**'s profile list. They are PS3 Video(1080P) MPEG-4 (\*.mp4); PS3 Video(480P) MPEG-4 (\*.mp4); PS3 Video(720P) MPEG-4 (\*.mp4); PS3 Video(480P) MPEG-4 HD (\*.mp4) and PSP AVC Video Format (\*.mp4).

By using these profiles in encoding, the encoding data speed can be up to 30Mbit/s and the supported image pixel is ranged from 96x80 to 1920x1072, which provide you with more and better choices.

**Note:** At present, H.264 video codecs have only processed macroblocks of 16. Therefore, the width and height of a video need to be multiples of 16. For example, if you wish to output a video of 1080, please make sure that the video's height is 1072 or 1088 and the width is 1920.

**Hint:** If you wish to select a profile higher than 720P, please make sure that the source is DVD disc or folder in high definition (HD) format.

# 5.4 Changing the position of subtitle

With DVD Ripper Platinum, you can change the position of the subtitle of a video.

During preview, if you find that the subtitle is not in a proper position, you can use this function to change its position. You can also preview the results in the preview player.

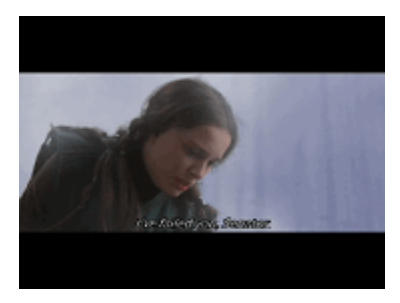

Original subtitle

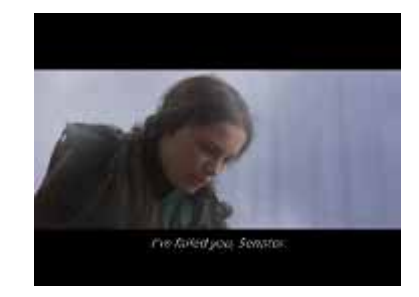

Subtitle after being moved

For specific operations pertinent to the function, please refer to the "<u>Preferences tab>DVD</u> (<u>Global</u>)><u>Subtitle</u>" in "<u>Operating Instructions</u>".

# 5.5 When connecting an iPod to a TV to play videos, we recommend

# "iPod Video (640x480) MPEG-4 Video"

**DVD Ripper Platinum** provides two profiles, "iPod Video (320x240) MPEG-4 Video" and "iPod Video (640x480) MPEG-4 Video", to support the conversion for iPod devices.

If you wish to connect an iPod to a TV to play videos and your iPod supports 640x480, we recommend "iPod Video (640x480) MPEG-4 Video".

# 6 Set profile

# 6.1 Supported profile

| Drefile                                              | Default parameters fo | r output files  | Bomarka                              |  |
|------------------------------------------------------|-----------------------|-----------------|--------------------------------------|--|
| Profile                                              | Video                 | Audio           |                                      |  |
| 3GPP                                                 |                       |                 |                                      |  |
| 3GPP - 3rd Generation Partnership Project (*.3gp)    | Codec: h263           | Codec: amr_nb   | Suitable for portable devices such   |  |
|                                                      | Video size: 176x144   | Bit rate: 48    | as <b>3G</b> cellular phones.        |  |
|                                                      | Bit rate: 120         |                 | Please make your choice              |  |
| 3GPP2 - 3rd Generation Partnership Project 2 (*.3g2) | Codec: mpeg4          | Codec: mpeg4aac | according to the devices.            |  |
|                                                      | Video size: 176x144   | Bit rate: 48    |                                      |  |
|                                                      | Bit rate: 120         |                 |                                      |  |
| Dell                                                 |                       |                 |                                      |  |
| Dell Axim X51 (*.wmv)                                | Codec: wmv3x          | Codec: wma7x    | Suitable for <b>Dell Axim</b> series |  |
|                                                      | Video size: 320x240   | Bit rate: 128   | products.                            |  |
|                                                      | Bit rate: 768         |                 | Please make your choice              |  |
| Dell Axim X51v (*.wmv)                               | Codec: wmv3x          | Codec: wma7x    | according to device models.          |  |
|                                                      | Video size: 640x480   | Bit rate: 128   |                                      |  |
|                                                      | Bit rate: 1000        |                 |                                      |  |
| General Pocket PC                                    |                       |                 |                                      |  |
| General Pocket PC (*.wmv)                            | Codec: wmv3x          | Codec: wma7x    | Suitable for General Pocket PC       |  |
|                                                      | Video size: 320x240   | Bit rate: 128   | series products.                     |  |
|                                                      | Bit rate: 768         |                 | Please make your choice              |  |
| General Pocket PC-Excellent Quality (*.wmv)          | Codec: wmv3x          | Codec: wma7x    | according to device models.          |  |
|                                                      | Video size: 320x240   | Bit rate: 128   |                                      |  |
|                                                      | Bit rate: 1200        |                 |                                      |  |

| Drafila                                     | Default parameters for | Demerke         |                                         |  |  |
|---------------------------------------------|------------------------|-----------------|-----------------------------------------|--|--|
| Profile                                     | Video                  | Audio           | - Remarks                               |  |  |
| General Pocket PC-Minimal Size (*.wmv)      | Codec: wmv3x           | Codec: wma7x    |                                         |  |  |
|                                             | Video size: 176x144    | Bit rate: 128   |                                         |  |  |
|                                             | Bit rate: 300          |                 |                                         |  |  |
| HP iPAQ                                     |                        | ·               |                                         |  |  |
| HP IPAQ hx4700 series (*.wmv)               | Codec: wmv3x           | Codec: wma7x    | Suitable for HP IPAQ series             |  |  |
|                                             | Video size: 240x240    | Bit rate: 128   | products.                               |  |  |
|                                             | Bit rate: 400          |                 | Please make your choice                 |  |  |
| HP IPAQ hx2000/rx3000/rx1900 series (*.wmv) | Codec: wmv3x           | Codec: wma7x    | according to device models.             |  |  |
|                                             | Video size: 320x240    | Bit rate: 128   |                                         |  |  |
|                                             | Bit rate: 768          |                 |                                         |  |  |
| HP IPAQ hx4700 series (*.wmv)               | Codec: wmv3x           | Codec: wma7x    |                                         |  |  |
|                                             | Video size: 640x480    | Bit rate: 128   |                                         |  |  |
|                                             | Bit rate: 1200         |                 |                                         |  |  |
| iPod                                        |                        |                 |                                         |  |  |
| iPod (320x240) MPEG-4 Video(*.mp4)          | Codec: mpeg4           | Codec: mpeg4aac | For playing using <b>iPod</b> , 320X240 |  |  |
|                                             | Video size: 320X240    | Bit rate: 64    | output is recommended.                  |  |  |
|                                             | Bit rate: 512          |                 | For playing using TV connected          |  |  |
| iPod Video (640x480) MPEG-4 Video (*.mp4)   | Codec: mpeg4           | Codec: mpeg4aac | with <b>iPod</b> , 640x480 output is    |  |  |
|                                             | Video size: 640x480    | Bit rate: 80    | recommended if your iPod                |  |  |
|                                             | Bit rate: 1200         |                 | supports 640x480.                       |  |  |
| PS3 Video                                   |                        |                 |                                         |  |  |
| PS3 Video(1080P) MPEG-4 (*.mp4)             | Codec: h264            | Codec: mpeg4aac | Suitable for playing using TV           |  |  |
|                                             | Video size: 1920x1072  | Bit rate: 256   | connected with <b>PS3</b> .             |  |  |
|                                             | Bit rate: 2000         |                 |                                         |  |  |

| Drafila                                        | Default parameters fo | Demerke         |                                         |
|------------------------------------------------|-----------------------|-----------------|-----------------------------------------|
| Profile                                        | Video                 | Audio           | Remarks                                 |
| PS3 Video(480P) MPEG-4 (*.mp4)                 | Codec: h264           | Codec: mpeg4aac |                                         |
|                                                | Video size: 720x480   | Bit rate: 80    |                                         |
|                                                | Bit rate: 1200        |                 |                                         |
| PS3 Video(720P) MPEG-4 (*.mp4)                 | Codec: h264           | Codec: mpeg4aac |                                         |
|                                                | Video size: 1280x720  | Bit rate: 256   |                                         |
|                                                | Bit rate: 2000        |                 |                                         |
| PS3 Video(480P) MPEG-4 HD (*.mp4)              | Codec: h264           | Codec: mpeg4aac | 7                                       |
|                                                | Video size: 720x480   | Bit rate: 256   |                                         |
|                                                | Bit rate: 2500        |                 |                                         |
| PSP                                            |                       |                 | <u>.</u>                                |
| PSP-PSP MPEG-4 Video (*.mp4)                   | Codec: xvid           | Codec: mpeg4aac | Suitable for playing using <b>PSP</b> . |
|                                                | Video size: 368x208   | Bit rate: 64    |                                         |
|                                                | Bit rate: 512         |                 |                                         |
| PSP-PSP MPEG-4 Video-Excellent Quality (*.mp4) | Codec: xvid           | Codec: mpeg4aac |                                         |
|                                                | Video size: 368x208   | Bit rate: 64    |                                         |
|                                                | Bit rate: 768         |                 |                                         |
| PSP-PSP MPEG-4 Video-Minimal Size (*.mp4)      | Codec: xvid           | Codec: mpeg4aac |                                         |
|                                                | Video size: 160x112   | Bit rate: 64    |                                         |
|                                                | Bit rate: 216         |                 |                                         |
| PSP AVC Video Format (*.mp4)                   | Codec: h264           | Codec: mpeg4aac |                                         |
|                                                | Video size: 368x208   | Bit rate: 64    |                                         |
|                                                | Bit rate: 400         |                 |                                         |
| Archos                                         |                       | ·               | •                                       |
| Archos AV500/GMini402 (*.avi)                  | Codec: mpeg4          | Codec: mp3      | Suitable for Archos series              |
|                                                | Video size: 480x272   | Bit rate: 128   | products.                               |
|                                                | Bit rate: 1200        |                 | Please make your choice                 |

| Profile                         | Default parameters for | Demerke       |                                   |
|---------------------------------|------------------------|---------------|-----------------------------------|
| Profile                         | Video                  | Audio         | Remarks                           |
| Archos AV700 (*.avi)            | Codec: mpeg4           | Codec: mp3    | according to device models.       |
|                                 | Video size: 720x480    | Bit rate: 128 |                                   |
|                                 | Bit rate: 2000         |               |                                   |
| Other MP4 related video devices | ·                      |               |                                   |
| Creative Zen Vision (*.avi)     | Codec: mpeg4           | Codec: mp3    | Suitable for playing using        |
|                                 | Video size: 640x480    | Bit rate: 128 | Creative Zen.                     |
|                                 | Bit rate: 1200         |               |                                   |
| iRiver PMP-100 (*.avi)          | Codec: mpeg4           | Codec: mp3    | Suitable for playing using iRiver |
|                                 | Video size: 640x480    | Bit rate: 128 | PMP.                              |
|                                 | Bit rate: 1200         |               |                                   |
| MPEG1/MPEG2                     | · · · · ·              |               |                                   |
| MPEG-1 Movie (*.mpg)            | Codec: mpeg1video      | Codec: mp2    |                                   |
|                                 | Video size: 320x240    | Bit rate: 192 |                                   |
|                                 | Bit rate: 1600         |               |                                   |
| MPEG-2 Movie (*.mpg)            | Codec: mpeg2video      | Codec: mp3    |                                   |
|                                 | Video size: 320x240    | Bit rate: 192 |                                   |
|                                 | Bit rate: 2000         |               |                                   |
| VideoCD Format (*.dat)          | Codec: mpeg1video      | Codec: mp2    |                                   |
|                                 | Standard: NTSC         | Bit rate: 224 |                                   |
|                                 | Video size: 352x240    |               |                                   |
|                                 | Bit rate: 1150         |               |                                   |
| VOB - MPEG2 PS Format (*.vob)   | Codec: mpeg1video      | Codec: ac3    |                                   |
|                                 | Standard: NTSC         | Bit rate: 448 |                                   |
|                                 | Video size: Same as    |               |                                   |
|                                 | source                 |               |                                   |
|                                 | Bit rate: 6000         |               |                                   |

| Profile                                 | Default parameters for | Bemerke           |         |
|-----------------------------------------|------------------------|-------------------|---------|
| Frome                                   | Video                  | Audio             | Remarks |
| Super VideoCD Format (*.vob)            | Codec: mpeg2video      | Codec: mp2        |         |
|                                         | Video size: 480x480    | Bit rate: 224     |         |
|                                         | Bit rate: 2040         |                   |         |
| DVD - Video Format (*.vob)              | Codec: mpeg2video      | Codec: ac3        |         |
|                                         | Video size: 720x480    | Bit rate: 448     |         |
|                                         | Bit rate: 6000         |                   |         |
| MPEG4                                   |                        |                   |         |
| ASF - Advanced Streaming Format (*.asf) | Codec: msmpeg4         | Codec: mp3        |         |
|                                         | Video size: Same as    | Bit rate: 128     |         |
|                                         | source                 |                   |         |
|                                         | Bit rate: 1200         |                   |         |
| AVI - Audio-Video Interleaved (*.avi)   | Codec: mpeg4           | Codec: pcm_s16le  |         |
|                                         | Video size: Same as    | Bit rate: Same as |         |
|                                         | source                 | source            |         |
|                                         | Bit rate: 1200         |                   |         |
| DivX Movie (*.avi)                      | Codec: mpeg4           | Codec: mp3        |         |
|                                         | Video size: Same as    | Bit rate: 128     |         |
|                                         | source                 |                   |         |
|                                         | Bit rate: 1200         |                   |         |
| Xvid Movie (*.avi)                      | Codec: XviD            | Codec: mp3        |         |
|                                         | Video size: Same as    | Bit rate: 128     |         |
|                                         | source                 |                   |         |
|                                         | Bit rate: 1200         |                   |         |
| MP4 - MPEG-4 Video (*.mp4)              | Codec: mpeg4           | Codec: mpeg4aac   |         |
|                                         | Video size: Same as    | Bit rate: 128     |         |
|                                         | source                 |                   |         |
|                                         | Bit rate: 1200         |                   |         |

| Drofile                            | Default parameters for | Default parameters for output files |         |  |
|------------------------------------|------------------------|-------------------------------------|---------|--|
| Prome                              | Video                  | Audio                               | Remarks |  |
| MPEG-4 AVC Video Format (*.mp4)    | Codec: h264            | Codec: mpeg4aac                     |         |  |
|                                    | Video size: 320x240    | Bit rate: 64                        |         |  |
|                                    | Bit rate: 768          |                                     |         |  |
| MOV - QuickTime (*.mov)            | Codec: mpeg4_qt        | Codec:                              |         |  |
|                                    | Video size: Same as    | mpeg4aac_qt                         |         |  |
|                                    | source                 | Bit rate: 128                       |         |  |
|                                    | Bit rate: 1200         |                                     |         |  |
| WMV - Windows Media Video (*.wmv)  | Codec: wmv3x           | Codec: wma7x                        |         |  |
|                                    | Video size: 320x240    | Bit rate: 128                       |         |  |
|                                    | Bit rate: 1200         |                                     |         |  |
| RM - RealVideo (*.rm)              | Codec: rv10            | Codec: ac3                          |         |  |
|                                    | Video size: 320x240    | Bit rate: 128                       |         |  |
|                                    | Bit rate: 384          |                                     |         |  |
| Audio                              | ·                      |                                     |         |  |
| AAC - Advanced Audio Coding(*.acc) |                        | Codec: aac                          |         |  |
|                                    |                        | Bit rate: 128                       |         |  |
| AC3 - Dolby Digital AC - 3(*.ac3)  |                        | Codec: ac3                          |         |  |
|                                    |                        | Bit rate: 192                       |         |  |
| M4A - MPEG-4 Audio (*.m4a)         |                        | Codec: mpeg4aac                     |         |  |
|                                    |                        | Bit rate: 128                       |         |  |
| MP2 - MPEG Layer-2 Audio (*.mp2)   |                        | Codec: mp2                          |         |  |
|                                    |                        | Bit rate: 224                       |         |  |
| MP3 - MPEG Layer-3 Audio (*.mp3)   |                        | Codec: mp3                          | 7       |  |
|                                    |                        | Bit rate: 192                       |         |  |
| OGG - Ogg Vorbis Audio (*.ogg)     |                        | Codec: vorbis                       | 7       |  |
|                                    |                        | Bit rate: 160                       |         |  |

| Profile                           | Default param | eters for output files | Bomorko |
|-----------------------------------|---------------|------------------------|---------|
| Frome                             | Video         | Audio                  | Remarks |
| RA - RealAudio (*.ra)             |               | Codec: ac3             |         |
|                                   |               | Bit rate: 128          |         |
| SUN AU Format (*.au)              |               | Codec: pcm_s16be       |         |
|                                   |               | Bit rate: Same as      |         |
|                                   |               | source                 |         |
| WAV - Waveform Audio (*.wav)      |               | Codec: pcm_s16le       |         |
|                                   |               | Bit rate: Same as      |         |
|                                   |               | source                 |         |
| WMA - Windows Media Audio (*.wma) |               | Codec: wma7x           |         |
|                                   |               | Bit rate: 128          |         |

# 6.2 Common output property list

| Parameter         | Description                                                                          |
|-------------------|--------------------------------------------------------------------------------------|
| General           | Set general encoding properties, including duration and start time.                  |
|                   | Set encoding duration.                                                               |
|                   | The default value is "full", which means the full duration of the source program.    |
| Dunation          | If you wish to convert a portion of the program, please set the duration for the     |
| Duration          | portion.                                                                             |
|                   | For example, if you wish to convert the program from 00:00:50 to 00:02:50 in a title |
|                   | or chapter, please set the duration to: 120s or 00:02:00.                            |
|                   | Set a start time for encoding.                                                       |
|                   | The default value is "00:00:00", which means the conversion starts at the            |
|                   | beginning of the source program.                                                     |
| Start Time        | If you wish to convert a portion of the program, please set the start time for the   |
|                   | portion.                                                                             |
|                   | For example, if you wish to convert the program from 00:00:50 to 00:02:50 in a title |
|                   | or chapter, please set the start time to: 00:00:50.                                  |
| Video             | Set video properties for output files.                                               |
|                   | Set video codec.                                                                     |
| Video esdes       | In normal cases, please keep the default settings.                                   |
| video codec       | For certain exceptional profiles, we provide various encoding algorithms. Please     |
|                   | make your choice according to your needs.                                            |
|                   | Set video standard (PAL, NTSC).                                                      |
| Standard          | Please ensure that the setting is the same with the source program.                  |
|                   | For example, if the source is in "PAL" standard, please set the value to "PAL".      |
| Video sizo        | Set the video frame size (WxH).                                                      |
| VIGEO SIZE        | It is recommended to select a value not more than that of the source program.        |
|                   | Set video bit rate (unit: Kbit/s)                                                    |
|                   | After the profile is determined, the bit rate is set by default.                     |
| Bit rate          | It can be modified according to "program properties".                                |
|                   | For example: if higher quality is required, then larger bit rate should be selected. |
|                   | Size of the output file will be increased accordingly.                               |
| Max. Bit Rate     | Set the peak bit rates for output programs (unit: Kbit/s).                           |
| Min Bit Pate      | By jointly modifying the two values, better output quality can be achieved.          |
|                   | Hint: Max. Bit Rate≥Bit Rate(already defined) ≥Min. Bit Rate                         |
| Buffer Size       | Set buffer size (unit: kByte)                                                        |
| Builer Size       | In normal cases, please keep the default value unchanged.                            |
| Eramo Data        | Set the frame rate (Hz value, fraction or abbreviation).                             |
|                   | In normal cases, please keep the default value unchanged.                            |
| Aspect Ratio      | Set the aspect ratio for playing the program (4:3, 16:9 or 1.3333, 1.7777).          |
| Bitrate Tolerance | Set the output bit rate tolerance, i.e., the deviation from the defined bitrate.     |
| Samo Quality      | Set the option and the output program will have the same quality as the source       |
| Same Quality      | program.                                                                             |

| Disable Video | Set the option and the video stream of the output program will be shielded.          |  |  |  |  |
|---------------|--------------------------------------------------------------------------------------|--|--|--|--|
| Audio         |                                                                                      |  |  |  |  |
|               | Set audio codec. (If it is set to "Copy", then the stream will be copied)            |  |  |  |  |
| <b>A</b>      | In normal cases, please keep the default settings.                                   |  |  |  |  |
| Audio codec   | For certain exceptional profiles, we provide various encoding algorithms. Please     |  |  |  |  |
|               | make your choice according to your needs.                                            |  |  |  |  |
|               | Set audio bit rate (unit: kbit/s)                                                    |  |  |  |  |
|               | After the profile is determined, the bit rate is set by default.                     |  |  |  |  |
| Bit rate      | It can be modified according to "program properties".                                |  |  |  |  |
|               | For example: if higher quality is required, then larger bit rate should be selected. |  |  |  |  |
|               | Size of the output file will be increased accordingly.                               |  |  |  |  |
|               | Set audio sampling rate (unit: Hz)                                                   |  |  |  |  |
|               | After the profile is determined, the sample rate is set by default.                  |  |  |  |  |
| Sample rate   | It can be modified according to "program properties".                                |  |  |  |  |
|               | For example: if higher quality is required, then larger sample rate should be        |  |  |  |  |
|               | entered. Size of the output file will be increased accordingly.                      |  |  |  |  |
| Channela      | Set the number of audio channels.                                                    |  |  |  |  |
| Channels      | Two options are available: 1 and 2.                                                  |  |  |  |  |
| Disable Audio | Set the option and the audio stream of the output program will be shielded.          |  |  |  |  |
| Summony       | The group of parameters becomes configurable when the profile is WMV, WMA or         |  |  |  |  |
| Summary       | MP3.                                                                                 |  |  |  |  |
| Title         | Set the title for ID3                                                                |  |  |  |  |
| Author        | Set the author for ID3                                                               |  |  |  |  |
| Copyright     | Set the copyright information for ID3                                                |  |  |  |  |
| Comments      | Set the comments for ID3                                                             |  |  |  |  |
| Album         | Set the album names for ID3                                                          |  |  |  |  |
| Genre (Style) | Set the genre for ID3                                                                |  |  |  |  |
| Composer      | Set the composer for ID3                                                             |  |  |  |  |
| Orig, Artist  | Set the original artist for ID3                                                      |  |  |  |  |
| URL           | Set the URL for ID3                                                                  |  |  |  |  |
| Encode format | Set the encoding format for ID3                                                      |  |  |  |  |
| Year          | Set the year for ID3                                                                 |  |  |  |  |
| ID3v1         | Set whether to support ID3v1 information.                                            |  |  |  |  |
| ID3v2         | Set whether to support ID3v2 information.                                            |  |  |  |  |

# 7 Technical Support

# 7.1 **FAQ**

# Q: Can I convert a DVD on which there is "Copy Protection"?

A: Yes.

During conversion, **DVD Ripper Platinum** will automatically run a background program that decodes CSS.

Besides, before conversion, you can use the "Settings > Preferences > DVD(Global)" option to set a CSS decoding method.

For more information about the "DeCSS", please refer to the "<u>References</u> <u>tab>DVD(Global)>DeCSS</u>" in "<u>Operating Instructions</u>".

# Q: Is ID3v2 supported?

A: Yes.

With **DVD Ripper Platinum**, if you have selected profiles of WMV, WMA and MP3, then you can edit ID3 labels (including ID3v1 and ID3v2) for output programs in the output property list on the right side of the main interface.

For more information about "ID3", please refer to the "Common output property list" in "Set Profile".

**Note**: ID3 information is the relevant information contained in an MP3 audio file, including the song (audio)'s title, singer, album name, year, genre and comments, etc.

ID3 information has two versions, v1 and v2. V1 ID3 is located at the end of an mp3 file, sized 128 bytes and starts with three characters of TAG followed by the information about the song. V2 is typically located at the beginning of an mp3 file, which can contain large-capacity information such as lyrics and album images.

### Q: How to change the skin?

A: Select "Settings>Change Skin" to open the "Change skin" dialogue box, where you can choose your favorite software skin.

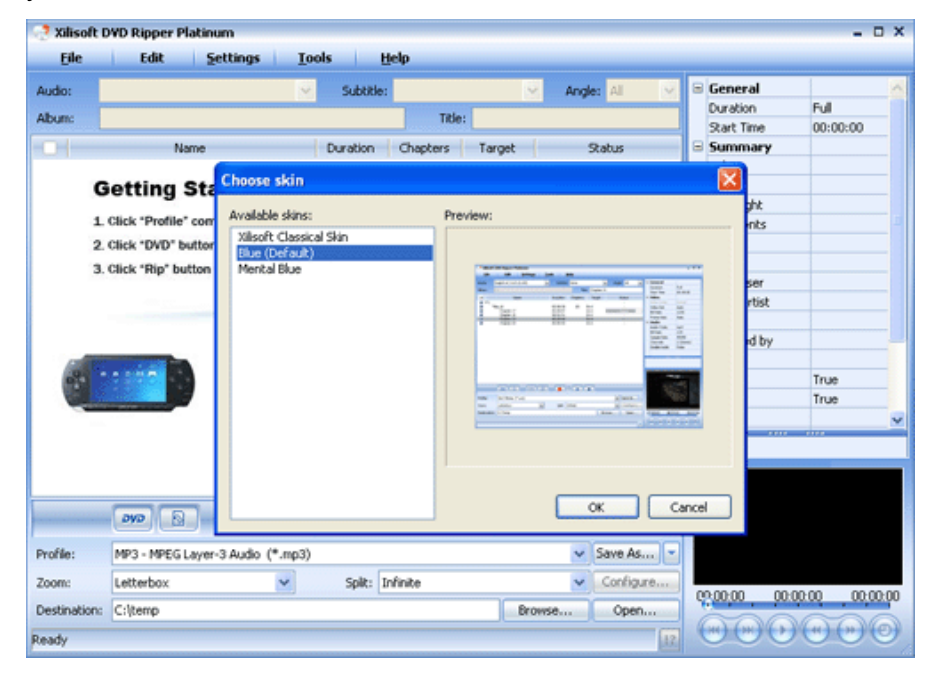

After selection, click "OK" to close the dialogue box and apply the selected skin.

# Q: How to change the language?

A: In the drop-down menu of "Settings>Language" option, select the desired language.

| Xilisoft D            | WD Ripper Pla                                        | atinum                                                            |                                                                    |                     |           |   |                                                        | - O X            |
|-----------------------|------------------------------------------------------|-------------------------------------------------------------------|--------------------------------------------------------------------|---------------------|-----------|---|--------------------------------------------------------|------------------|
| Eile                  | Edit                                                 | Settings Too                                                      | ls <u>H</u> elp                                                    |                     |           |   |                                                        |                  |
| Audio:<br>Album:      |                                                      | Change Skin                                                       | Subtitle:                                                          | Ar                  | ngles 🛛 🔍 | • | General<br>Duration<br>Start Time                      | Full<br>00:00:00 |
| G                     | Na<br>ietting \$                                     | Preferences                                                       | Chinese(Simplified)<br>Chinese(Traditional)<br>English<br>Japanese | updares canguage in | tis       | 8 | Summary<br>Title<br>Author<br>Copyright                |                  |
| 1<br>2.<br>3.         | Click "Profile"<br>Click "DVD" bu<br>Click "Rip" but | combobox to choose a<br>itton to open DVD<br>ton to start ripping |                                                                    |                     |           |   | Comments<br>Album<br>Genre<br>Composer<br>Orig. Artist |                  |
| 6                     |                                                      | 0                                                                 |                                                                    |                     |           |   | URL<br>Encoded by<br>Year<br>ID3v1<br>ID3v2<br>Audio   | True<br>True     |
|                       | <b>240</b>                                           | uin 📟                                                             |                                                                    |                     |           |   | 1000                                                   |                  |
| Profile:              | MP3 - MPEG L                                         | ayer-3 Audio (*.mp3)                                              |                                                                    |                     | Save As   |   |                                                        |                  |
| Zoom:                 | Letterbox                                            | ~                                                                 | Split: Infinite                                                    |                     | Configure |   | 0.00.00                                                | 00:00 00:00:00   |
| Destination:<br>Ready | C:\temp                                              |                                                                   |                                                                    | Browse              | Open      |   |                                                        |                  |

After selection, all commands, functions and items in **DVD Ripper Platinum** will be displayed in the selected language.

### **Q: How to view the conversion log?**

A: **DVD Ripper Platinum** supports log view. You can easily view the conversion log during or after a conversion.

To do this:

Step 1: Select the program that you wish to view in the program list;

Step 2: Click the 🔢 button at the right side of the status bar to open the Log dialogue box. In the

dialogue, you can find the detailed information about the program before and after conversion, as well as problems that could be encountered during conversion.

See the figure below:

| Log 🔀                                                                   |  |  |  |  |
|-------------------------------------------------------------------------|--|--|--|--|
| Input #0, ifo, from 'E:\VIDEO_TS\VTS_01_0.IFO':                         |  |  |  |  |
| Duration: 02:07:33.4, bitrate: 384 kb/s                                 |  |  |  |  |
| Stream #0.0: Video: ifo_v, 720×480, 29.97 fps                           |  |  |  |  |
| Stream #0.1: Audio: ifo_a, 48000 Hz, stereo, 384 kb/s                   |  |  |  |  |
| Output #0, mp4, to 'C:\Temp\E\Title_01_01\Chapter 1.mp4':               |  |  |  |  |
| Stream #0.0: Video: mpeg4, 320x240, 29.97 fps, q=2-31, 512 kb/s         |  |  |  |  |
| Stream #0.1: Audio: mpeg4aac, 44100 Hz, stereo, 64 kb/s                 |  |  |  |  |
| Stream mapping:                                                         |  |  |  |  |
| Stream #0.0 -> #0.0                                                     |  |  |  |  |
| Stream #0.1 -> #0.1                                                     |  |  |  |  |
|                                                                         |  |  |  |  |
| Video:23364kB Audio:5979kB Global headers:0kB Muxing overhead 0.760947% |  |  |  |  |
|                                                                         |  |  |  |  |
|                                                                         |  |  |  |  |
|                                                                         |  |  |  |  |
|                                                                         |  |  |  |  |
|                                                                         |  |  |  |  |
|                                                                         |  |  |  |  |
|                                                                         |  |  |  |  |
|                                                                         |  |  |  |  |
|                                                                         |  |  |  |  |
|                                                                         |  |  |  |  |
|                                                                         |  |  |  |  |
|                                                                         |  |  |  |  |
|                                                                         |  |  |  |  |

### Q: How to set simultaneous conversion processes?

A: Select "Settings>Preferences" to open the Preferences tab. In the General tab, set the Maximum simultaneous processes and Maximum simultaneous running processes.

See the figure below:

| Preferences |                                                                                                    |  |  |  |  |
|-------------|----------------------------------------------------------------------------------------------------|--|--|--|--|
| ٢           | General DVD (Global)                                                                                                    |  |  |  |  |
|             | Rip         Maximum simultaneous processes:         Maximum simultaneous running processes:         1         Skip checked title in chapter mode |  |  |  |  |
|             | Preview Preview window aspect ratio: 16:9 Enable video while playing Rendering: YUV                                                              |  |  |  |  |
|             | Enable audio while playing                                                                                                    |  |  |  |  |
|             | Create chapter folder in output folder  Create album folder in output folder                                                                     |  |  |  |  |
|             |                                                                                                    |  |  |  |  |
|             |                                                                                                    |  |  |  |  |
| L           |                                                                                                    |  |  |  |  |
|             | OK Cancel                                                                                                    |  |  |  |  |

For more information about the "Conversion processes", please refer to the "<u>References</u> <u>tab>General</u>" in "<u>Operating Instructions</u>".

# Q: How to change the aspect ratio for the preview window?

A: Select "Settings>Preferences" to open the Preferences tab. In the Preview column of the General tab, set an aspect ratio for the preview window.

See the figure below:

| Preferences                                                                                                    |                                      |                |        |
|----------------------------------------------------------------------------------------------------|--------------------------------------|----------------|--------|
| General DVD (Global)<br>Rip<br>Maximum simultaneous proc<br>Maximum simultaneous runn<br>Skip checked title in chap                        | esses:<br>ing processes:<br>ter mode | 10             |        |
| <ul> <li>Preview</li> <li>Preview window aspect ratio</li> <li>✓ Enable video while playin</li> <li>✓ Enable audio while playin</li> </ul> | 9: 16:9<br>9<br>9                    | Rendering: YUV |        |
| Output<br>Create chapter folder in<br>Create album folder in ou                                                                            | output folder<br>Itput folder        |                |        |
|                                                                                                    |                                      | ОК             | Cancel |

For more information about the "preview window", please refer to "<u>References</u> <u>tab>General>Preview</u>" and "<u>Preview player</u>" in "<u>Operating Instructions</u>".

# Q: How to set zooming modes and splitting modes for videos?

A: **DVD Ripper Platinum** has "Zoom" and "Split" options in the output control panel on the main interface. Using these two options, you can select your required zooming modes and splitting modes.

To do this:

Step 1: Select the program that you wish to operate in the program list;

**Step 2:** In the output control panel, click to open the "Zoom" drop-down menu, and selecte the required zooming mode; likewise, click to open the "Split" drop-down menu to select the required splitting mode.

After conversion, you'll get the program that you want.

For more information about "video zooming modes" and "video splitting modes", please refer to the "<u>Output control panel</u>" in "<u>Operating Instructions</u>".

# 7.2 Contact us

If you encounter any problems during the product application, please contact us for technical support by following method.

Send an email to <u>support@xilisoft.com</u>. Our customer service staff will give you a response within one (1) working day.

Besides, we would appreciate it if you could attach your conversion log along with your email. It would help us for a quick trouble-shooting.

For more information about the "conversion log", please refer to the "FAQ".

# 8 Buy DVD Ripper Platinum

# 8.1 Buy a registration code

Clicking the "Buy Registration Code" item in the drop-down menu of "Help", you can open **DVD Ripper Platinum**'s website for online purchase of the product.

| <u>C</u> ontents                                |
|-------------------------------------------------|
| Buy Registration Code                           |
| Enter Registration Code<br>Feedback and Support |
| <u>A</u> bout                                   |

# 8.2 Registration

After purchasing, you will obtain a registration code through email. Run **DVD Ripper Platinum**. On the main interface, click the "Enter Registration Code" item in the "Help" drop-down menu to open the "Registration" dialogue box.

| Registration                                                                                |                                  | × |  |  |  |  |
|---------------------------------------------------------------------------------------------|----------------------------------|---|--|--|--|--|
| Registration Info                                                                           |                                  |   |  |  |  |  |
| Name:                                                                                       |                                  |   |  |  |  |  |
| License Code:                                                                               |                                  |   |  |  |  |  |
|                                                                                             | Buy Xilisoft DVD Ripper Platinum |   |  |  |  |  |
| Tech Support                                                                                |                                  |   |  |  |  |  |
| Anytime, even you are in trail, you have hard question, you can contact our support team at |                                  |   |  |  |  |  |
| support@xilisoft.com                                                                        |                                  |   |  |  |  |  |
| We provide free technical assistance.                                                       |                                  |   |  |  |  |  |
|                                                                                             |                                  |   |  |  |  |  |
|                                                                                             | OK Later                         |   |  |  |  |  |

Enter the user's "Name" and "License Code" and click "OK" to finish the registration and close the dialogue box.

If you click "Later", you will enter into the trial version of **DVD Ripper Platinum**.

**Hint:** With the trail version of **DVD Ripper Platinum**, you can only convert 5 minutes or less of a single program; if duration of the program is less than 5 minutes, you can only convert half.

In addition, the setting of "Duration" and "Start Time" will also be invalid.

# 9 Annex

# 9.1 Introduction to Xilisoft

Xilisoft Corporation, founded on March 28, 2004, is a well-known and professional developer dedicating to digital video and audio software developing. We develop multiple market channels based on the Internet to the people all over the world.

Xilisoft series software products are universal video and audio conversion tools. Each individual product with its multitude of functions has already won its reputation from users all over the world.

At present, there are 46 products from Xilisoft on the market. All products are released after intense research.

### Xilisoft Video Converter

A versatile video converter, converts between all popular video formats including DVD, VCD, SVCD, MOV, RM, AVI, MPEG, WMV, 3GP, H.264/MPEG-4 AVC, H.264/PSP AVC etc easily, quickly with high quality.

### Xilisoft DVD Ripper Platinum

A powerful, easy to use DVD ripping software, helps you rip DVD to VCD, SVCD, AVI, MPEG, DivX, WMV, WMA, ASF etc. ease-to-use with multi-options.

### Xilisoft DVD Creator

An easy and fast DVD creating software, converts popular video formats such as MPEG, DivX, WMV, XviD, DV, VOB, AVI to DVD and burns DVD movie played on portable or home DVD player.

### Xilisoft DVD Copy Express

A stable, fast, easy-to-use DVD copying software, provides the best way to copy DVD movie with excellent DVD copying quality.

### Xilisoft Audio Maker

A multifunctional audio converter, music CD ripper and audio CD burning software, converts, rips, and burns music CD easily, fast, with excellent quality.

Xilisoft Corporation would like to provide full multimedia solutions to meet and serve customers' demand. We will try our best to bring users the most excellent software and technology all the while.

# 9.2 Introduction to Xilisoft software

# 9.2.1 Xilisoft Ripper Pack Platinum

A pack of discount software which can convert all type of music video including FIVE popular and excellent conversion multimedia application:

- Xilisoft DVD Ripper Platinum
- Xilisoft Video Converter
- Xilisoft Audio Converter
- Xilisoft DVD Creator
- Xilisoft CD Ripper

Free download Xilisoft Ripper Pack Platinum and have a wonderful experience now!

For full information about Xilisoft Ripper Pack Platinum, please visit:

http://www.xilisoft.com/ripper-pack-platinum.html

http://www.xilisoft.com/support.html

# 9.2.2 Xilisoft DVD Creator

Xilisoft DVD Creator provides an easy and fast way to convert popular video formats such as MPEG, DivX, WMV, XviD, DV, VOB, AVI to DVD and burn DVD movie played on portable or home DVD player.

Xilisoft DVD Creator allows you to specify NTSC or PAL, adjust 4:3 or 16:9 video aspect, setting actions after DVD burning, and either burn DVD movie disc or DVD folder or ISO files. The DVD Creator has many brilliant DVD menus and menu editing methods to burn DVD. It supports DVD-R, DVD+R, DVD-RW and DVD+RW, DVD-5, DVD-9.

So easy to use and fast than ever before, just one click to burn DVD movie(convert AVI to DVD, MPEG to DVD, DivX to DVD!) Free download Xilisoft DVD Creator and have a wonderful experience now!

For more information about Xilisoft DVD Creator, please visit

http://www.xilisoft.com/dvd-creator.html

http://www.xilisoft.com/support.html

# 9.2.3 Xilisoft DVD to iPod Converter

Xilisoft DVD to iPod Converter is powerful easy-to-use DVD to iPod converter software which helps you convert DVD to iPod MP4 (MPEG-4), DVD to iPhone and DVD to iPod MP3, AAC, M4A audio formats, put DVD on iPod player, iPhone mobile with great quality and super fast converting speed!

Xilisoft DVD to iPod converter has more settings you can customize, for example, convert DVD to iPod, iPhone video by custom file size, rip DVD's any segment, select target subtitle and audio track. You can get adjustable quality what ever you want to put DVD on iPod player, iPhone mobile.

Xilisoft DVD to iPod Converter is so easy to use and fast than ever before, just a few clicks are enough to convert DVD to iPod. <u>Free download Xilisoft DVD to iPod Converter</u> and have a wonderful experience now!

For full information about Xilisoft DVD to iPod Converter, please visit:

http://www.xilisoft.com/dvd-to-ipod-converter.html

http://www.xilisoft.com/support.html

# 9.2.4 Xilisoft DVD to MP4 Converter

Xilisoft DVD to MP4 Converter is powerful and excellent DVD to MP4 converting software which helps you rip and convert DVD to MP4, DVD to AVI, MPEG4, DivX, XviD video format. The MP4 converter software supports the most up-to-date MPEG-4 AVC Video Format and PSP AVC Video Format.

The output movies are playable on most of portable media players (MP4 player) such as Archos AV500, Archos AV700, Archos GMini402, iRiver PMP-100, Creative Zen Vision, etc. Xilisoft DVD to MP4 Converter also convert DVD to iPod movie and PSP video and rip DVD to audio formats MP3, AAC, M4A.

The DVD to MP4 Converter has more settings you can customize. It allows you to convert DVD to MP4 by custom file size, rip DVD's any segment, select target subtitle and audio track, and so on.

So easy and fast to rip your DVD files to MP4 video. Just a few clicks to convert DVD to MP4, AVI, MPEG4 video! Free download Xilisoft DVD to MP4 Converter and have a wonderful experience now!

For full information about Xilisoft DVD to MP4 Converter, please visit:

http://www.xilisoft.com/dvd-to-mp4-converter.html

http://www.xilisoft.com/support.html

# 9.2.5 Xilisoft DVD Copy Express

Xilisoft DVD Copy Express is stable, fast, easy-to-use DVD-copy software which provides an easy way to copy DVD movie.

Xilisoft DVD Copy Express can entirely copy DVD movie in 1:1 ratio perfectly, and compress DVD-9 (dual-layer DVD) to one DVD-5 disc easily. The DVD copy software also allows you to remove DVD menus, select subtitles and audio tracks, or copy main movie separately to create customized DVD. What's more, the DVD copy software, i. e. DVD copying program, can remove the CSS-encryption using built-in CSS decryption program and remove the Region Codes of movie DVDs.

The DVD copy software contains functions of DVD burning software. So it can not only copy DVD movie to ISO file or DVD folder and backup DVD to hard disk drive, but also burn ISO file and DVD folder to DVDs.

Free download Xilisoft DVD Copy Express and have a wonderful experience now!

For full information about Xilisoft DVD Copy Express, please visit:

http://www.xilisoft.com/dvd-copy-express.html

http://www.xilisoft.com/support.html

# 9.3 List of Xilisoft websites

Xilisoft English Website: <u>http://www.xilisoft.com</u> Xilisoft Germany Website: <u>http://www.xilisoft.de</u> Xilisoft Chinese Website: <u>http://www.xilisoft.com.cn</u> Xilisoft Japanese Website: <u>http://www.xilisoft.jp</u>